# **BT-120**

# **BATTERY QUALITY ANALYZER**

## **USER MANUAL**

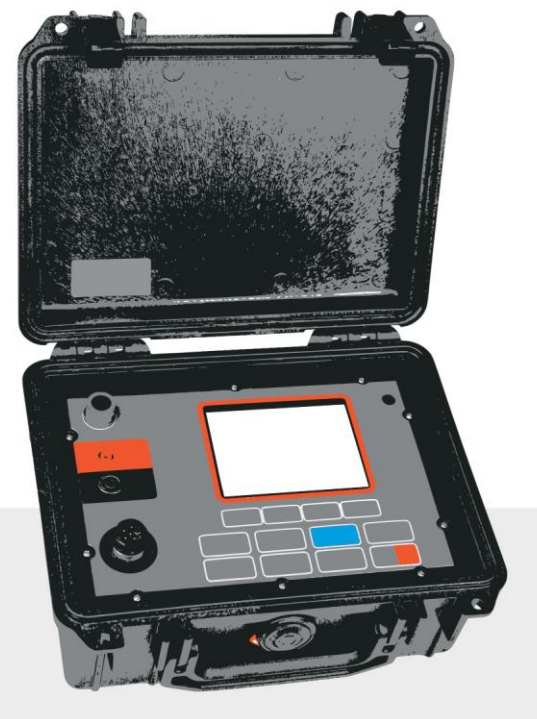

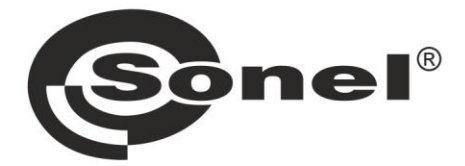

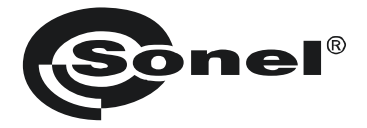

## **USER MANUAL**

## **BATTERY QUALITY ANALYZER**

## **BT-120**

# CE

SONEL S.A. Wokulskiego 11 58-100 Świdnica Poland

Version 1.01 23.10.2024

The BT-120 is a modern, top quality measuring instrument which is easy and safe to use, provided that the principles presented in this manual are observed. In addition, becoming acquainted with the manual will help you avoid measuring errors and will prevent any possible problems with the operation of the meter.

## CONTENTS

| 1 | Ge         | eneral information                        | .5       |
|---|------------|-------------------------------------------|----------|
|   | 1.1        | Safety symbols                            | . 5      |
|   | 1.2        | Safety                                    | . 5      |
|   | 1.3        | General characteristics                   | . 6      |
| 2 | Qı         | uick start                                | .7       |
| _ |            |                                           |          |
| 3 | Int        | terface and configuration                 | .8       |
|   | 3.1        | Design and functions                      | . 8      |
|   | 3.2        | Display                                   | . 9      |
|   | 3.3        | Keyboard                                  | 10       |
|   | 3.4        | Configuration of the meter                | 11       |
| Δ | Im         |                                           | 12       |
| 7 |            |                                           | 10       |
|   | 4.1        | Insert test probe                         | 13       |
|   | 4.2        | Calibration of test leads                 | 13       |
|   | 4.3        | Single battery measurement                | 16       |
|   | 4.3        | 3.1 Impedance measurement                 | 17       |
|   | 4.3<br>4.3 | 3.2 Rahye aujustihent                     | 17       |
|   | 4.0        | 3.4 Auto Hold                             | 17       |
|   | 4.3        | 3.5 Auto Rec                              | 17       |
|   | 4.3        | 3.6 Average of measurement data           | 18       |
|   | 4.3        | 3.7 Limit                                 | 19       |
|   | 4          | 4.3.7.1 LIMIT on/off                      | 19       |
|   | 4          | 1.3.7.2 LIMIT set up – direct input       | 20       |
|   | 4          | A.3.7.3 LIMIT setting – reference string  | 21       |
|   | 4.4<br>1   | SITTIN THE ASUTETITETIL                   | 22<br>22 |
|   | 4.4        | 4.1 Sunny measurement progress mulcator   | 23       |
|   | 4.4        | 4.3 String recording                      | 24       |
| 5 | v          | A massurament                             | 25       |
| 5 | v./        |                                           | 20       |
|   | 5.1        | Insert test probe                         | 25       |
|   | 5.2        | Measurement settings                      | 25       |
|   | 5.3        | Single battery measurement                | 26       |
|   | 5.3        | 3.1 Range adjustment                      | 26       |
|   | 5.0        | 3.2 Midriudi Holu                         | 20<br>27 |
|   | 5.0        | 3.4 Auto Rec                              | 27       |
|   | 5.4        | String measurement                        | 28       |
|   | 5.5        | Capacity (charge / discharge test)        | 29       |
|   | 5.5        | 5.1 Preparing the charge / discharge test | 29       |
|   | 5.5        | 5.2 Charge / discharge test               | 29       |
|   | 5.5        | 5.3 Recall charge / discharge test        | 31       |
| 6 | Me         | emory                                     | 32       |
|   | 61         | Checking memory space                     | 32       |
|   | 62         | Memory management                         | 33       |
|   | 6.2        | 2.1 Displaving recordings                 | 33       |
|   | 6.2        | 2.2 Erasing recordings                    | 34       |
|   | 6.3        | String management                         | 36       |
|   | 6.3        | 3.1 String lists                          | 36       |
|   |            |                                           |          |

|    | 6.3.2 Editing strings           | 37       |
|----|---------------------------------|----------|
|    | 6.3.3 Erasing strings           |          |
| 6  | 6.4 String recording management | 40       |
|    | 6.4.1 Impedance recordings      | 40       |
|    | 6.4.2 V.A recording             | 42       |
| 7  | Analyzer                        | 44       |
| 8  | Power supply                    | 47       |
| 9  | Cleaning and maintenance        | 47       |
| 10 | Storage                         | 47       |
| 11 | Dismantling and utilisation     | 47       |
| 12 | ? Technical data                | 48       |
| 1  | 12.1 Basic data                 | 48       |
|    | 12.1.1 Internal resistance      |          |
|    | 12.1.2 DC voltage               | 48       |
|    | 12.1.3 AC voltage               | 48       |
|    | 12.1.4 DC current               | 48       |
|    | 12.1.5 AC current               | 48       |
|    | 12.1.6 Temperature              |          |
|    | 12.1.7 Ripple voltage           |          |
| 4  | 12.1.8 Measurement current      | 49<br>40 |
| 1  |                                 |          |
| 13 | Accessories                     | 50       |
| 1  | 13.1 C-130BE current clamp      | 50       |
|    | 13.1.1 Basic data               | 50       |
|    | 13.1.2 Other technical data     | 50       |
| 14 | Manufacturer                    | 50       |

## 1 General information

## 1.1 Safety symbols

The following international symbols are used in the device and/or in this manual:

| $\wedge$ | Warning.<br>See explanation in the<br>manual |  | Double insulation (protection class) | CE | Declaration of Conformity<br>with EU directives<br>(Conformité Européenne) |
|----------|----------------------------------------------|--|--------------------------------------|----|----------------------------------------------------------------------------|
| X        | Do not dispose of with other household waste |  | Attention, risk of electric shock    |    |                                                                            |

Measurement categories according to EN IEC 61010-2-030:

- CAT II concerns measurements performed in circuits directly connected to low voltage installations,
- CAT III concerns measurements performed in buildings installations,
- CAT IV concerns measurements performed at the source of low voltage installation.

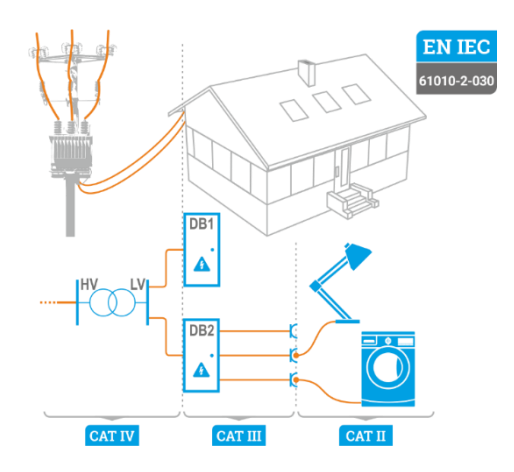

## 1.2 Safety

To avoid electric shock or fire, you must observe the following guidelines:

- Please use the unit after reading the safety information. Use only the designated operation method.
- Do not use in environments with combustible gas, steam or high humidity. Do not use a damaged unit.
- Do not use any unit with an abnormal operation.
- Do not apply a higher voltage than the rated voltage between the terminals or between respective terminals and the ground.
- Use the appropriate terminals, range, function or range when taking a measurement. Replacement parts should be the manufacturer's designated parts.
- Measurements cannot be taken while the battery is charging.
- Before battery replacement, be sure to disconnect any power cord, test lead, or accessories from the unit.

## 1.3 General characteristics

BT-120 measures internal resistance, voltage and temperature simultaneously, determining the degree of battery deterioration.

String recording is designed for battery maintenance and management. The function can accumulate saved measurement data systematically and analyse the degree of deterioration, and can be a reference to estimate battery charge time.

Saved data can be transferred to PC Software via Bluetooth.

#### Major functions

- Can measure without stopping the UPS system. High-precision AC resistance measurement technology enables to measure the UPS system while the UPS system is being loaded.
- Precise measurement. A 4-terminal test lead enables precise measurement of the internal resistance of the battery without including the test probe's own resistance, as well as contact resistance.
- Simultaneous measurement of resistance, voltage, temperature, and currents. Without changing function, resistance-voltage-temperature, voltage-temperature or voltage-currents can be measured simultaneously. Current measurements can only be performed with a current clamp.
- **LIMIT.** The LIMIT function can set up a limit of resistance and voltage. This enables to determine the battery deterioration status during measurement.
- 8 MB Memory. The 8 MB memory installed can save more than 100,000 pieces of measurement data. String: max. 250. Cell: max. 251 cell. Slot measurements: max. 60 times.
- AutoRec (Auto Record). Use this mode to record measurement data automatically at a designated recording post. The function can measure many batteries consecutively and conveniently.
- Sonel Reader software. Measurement data can be downloaded to a PC.
- **Pin type test probe.** The end of pin type test probe may insert into a 5 mm diameter hole which can measure the battery terminals without taking the battery terminal covers off.
- **Ripple voltage measurement.** Measures the DC circuit of the inverter to charge and measures the voltage ripple (AC component remaining). A large ripple voltage is one of the causes of accelerating battery deterioration.

## 2 Quick start

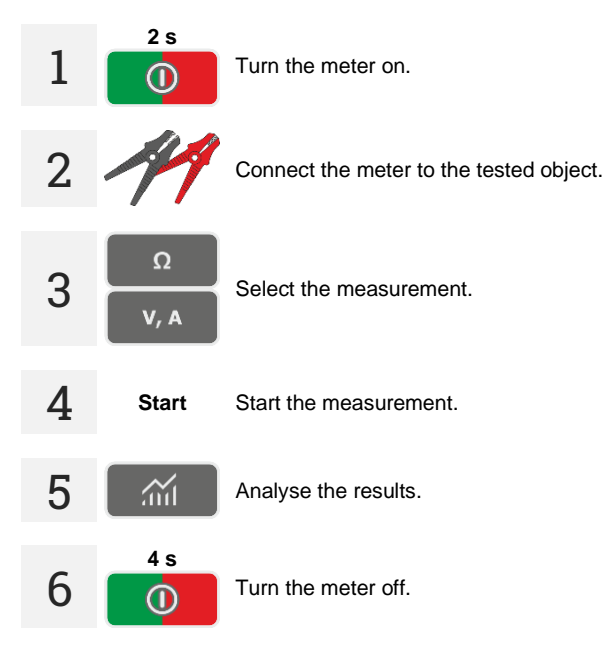

## 3 Interface and configuration

## 3.1 Design and functions

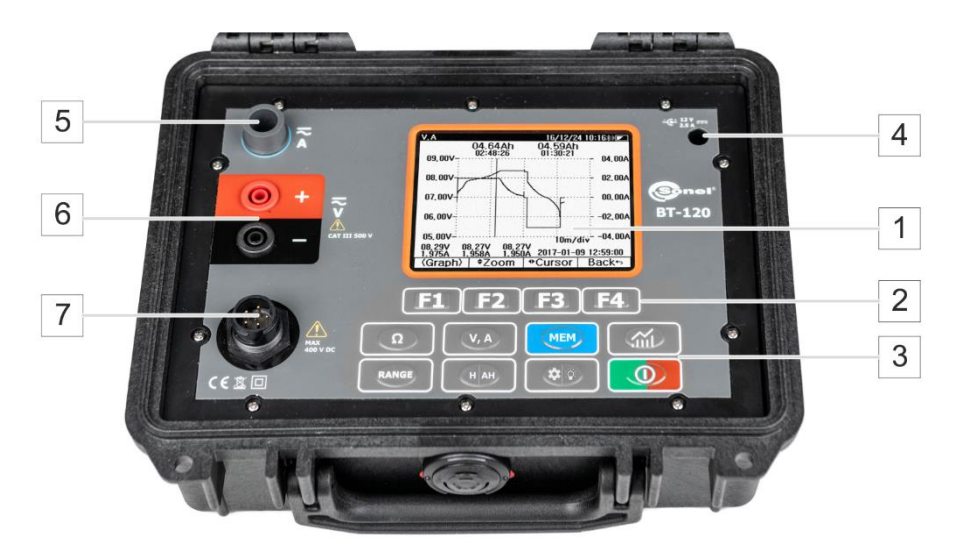

| 1 | Display              | LCD display                                                    |  |  |
|---|----------------------|----------------------------------------------------------------|--|--|
| 2 | Soft keys            | Assigned to the displayed soft key                             |  |  |
| 3 | Function keys        | Function keys                                                  |  |  |
|   |                      | Ω Impedance (resistance) measurement                           |  |  |
|   |                      | V, A Voltage and current measurement                           |  |  |
|   |                      | MEM Memory of the meter                                        |  |  |
|   |                      | Analyzer function                                              |  |  |
|   |                      | RANGE Select measurement range                                 |  |  |
|   |                      | H AH • Hold (press briefly)<br>• AutoHold (press and hold)     |  |  |
|   |                      | Settings (press briefly)     Backlight on/off (press and hold) |  |  |
|   |                      | Power on/off                                                   |  |  |
| 4 | Power adapter socket | Power adapter socket for charging                              |  |  |
| 5 | Currents terminal    | Input terminal for a current clamp                             |  |  |
| 6 | Voltage terminal     | Input terminal for a V.A probe                                 |  |  |
| 7 | Impedance terminal   | Input terminal for a 4-lead test probe                         |  |  |

## 3.2 Display

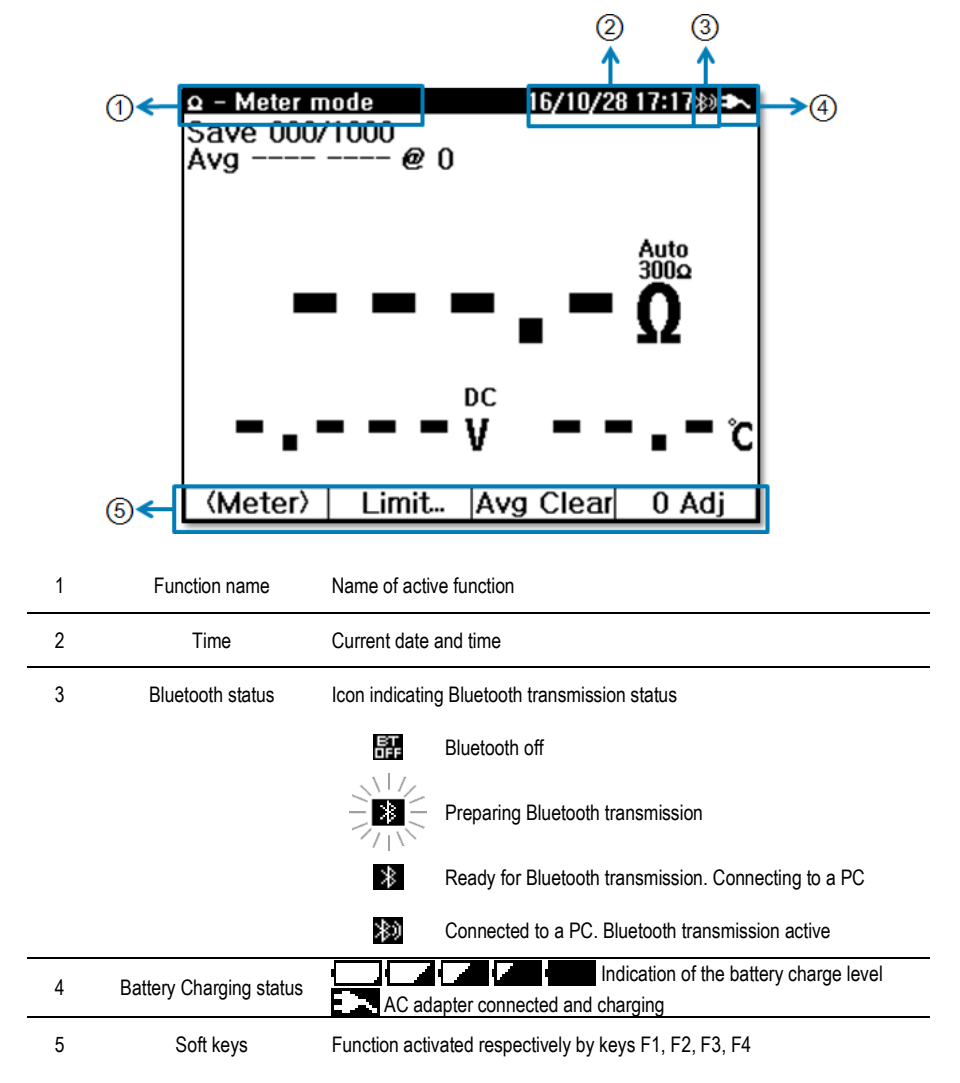

## 3.3 Keyboard

The keyboard is used for inserting names and numbers etc. The virtual keys are controlled by the corresponding soft keys (does not apply to the power button).

Keyboard keys assigned to F1, F2, F3, and F4 require a single press. Letter and number keys require multiple pressing in order to obtain an appropriate symbol. For example, if you want to get a "B", press

Ω 2 times.

| 새 스트링               |
|---------------------|
| Set 🖬 🖾 OK          |
| (ABCD) EFG HIJK LMN |
| OPQR STUV WXYZ      |

| 06.00 |           |      |                  |                   | mΩ     |
|-------|-----------|------|------------------|-------------------|--------|
|       | Set       | Ω/mΩ | ) 🛛 🛛            | )                 | $\Box$ |
| (1)   | 200       | 34   | ) 🤁 56           | $\supset \subset$ | 78     |
| ( 9   | $\square$ | 0    | $)$ $\bigcirc$ . | $\supset$         |        |

| 새 스트링          |      |
|----------------|------|
| 1Aa@ 🖌 🕨       | Back |
| (ABCD) EFG HIJ |      |
|                | YZ   |

| 새 스트링 |      |                        |      |           |     |           |
|-------|------|------------------------|------|-----------|-----|-----------|
| 1Aa@  |      |                        |      | Ba        | ck  |           |
| abcd  | efg  | DC                     | hijk | DC        | lmn | $\supset$ |
|       | stuv | $\mathbb{D}\mathbb{C}$ | ₩XYZ | $\supset$ |     |           |

| ٨H        | 스트         | 링                 |    |    |    |                   |    |           |
|-----------|------------|-------------------|----|----|----|-------------------|----|-----------|
|           | <b>1</b> A | a@ )(             | •  |    | •  | ) <b>Ba</b>       | ck |           |
| $\square$ | 12         |                   | 34 | DC | 56 | $\supset \subset$ | 78 | $\supset$ |
| $\square$ | 9          | $\supset \subset$ | 0  | DC |    | $\supset$         |    |           |

Set..

View buttons for cursor movement and changing the keyboard

1Aa@ (

◄

Change keyboard (uppercase/lowercase/numbers) Move backwards Move forwards

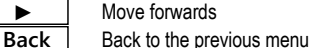

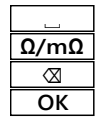

Space Measurement unit

Backspace

Accepts the inserted value

F1 F2 F3 F4 =

## 3.4 Configuration of the meter

**\$** 

In order to enter Settings press

briefly. The screen below will be displayed.

| User                      | 16/10/2 | 8 17:24>>> |  |
|---------------------------|---------|------------|--|
| Display & Sound-          |         |            |  |
| Contrast                  | •       | 7 →        |  |
| Auto Backlight OFF        | 1       | m          |  |
| Volum                     |         | 3          |  |
| Measurement-              | 0.202   |            |  |
| Clamp                     | CM05    |            |  |
| Temprature Unit           | S       |            |  |
| System-                   |         |            |  |
| Bluetooth                 | ON      |            |  |
| Date Time                 |         |            |  |
| Auto Power OFF            | 3       | 0 m        |  |
| <ul> <li>(U/D)</li> </ul> | •       | Enter      |  |

The movement within the menu is controlled by keys F1, F2, F3, F4, which are assigned to the soft keys at the bottom of the screen. The default move option is up/down  $\langle U/D \rangle$  – in this mode, you can highlight a menu option using the arrows  $\blacktriangle \nabla$ . In order to switch the option's value, change the movement to left/right  $\langle L/R \rangle$  by double pressing the corresponding button F1 – the arrows  $\triangleleft \triangleright$  will be displayed.

| 1 | F1    | Select <b><u d=""></u></b> .                                                      |
|---|-------|-----------------------------------------------------------------------------------|
| 2 | F2 F3 | Press $\blacktriangle \blacksquare$ to move the cursor to the desired parameter.  |
| 3 | F1    | Select <l r="">.</l>                                                              |
| 4 | F2 F3 | Press ◀► to select the setting.                                                   |
| 5 | F4    | When <b>ENTER</b> is displayed, select it in order to open an additional display. |

| Menu                | Set range                               | Description                                                                                                    |
|---------------------|-----------------------------------------|----------------------------------------------------------------------------------------------------|
| Display contrast    | 1, 2,, 14, 15                           | Display contrast                                                                                                    |
| Auto Backlight OFF  | Off, 1, 3, 5, 10, 20, 30, 60 minutes    | The backlight automatically turns OFF when there is no button operation within the set time                                                                                                   |
| Language            | English, Polish, Korean                 | Interface language                                                                                                    |
| Volume              | Mute, 1, 2, 3                           | Buzzer loudness                                                                                                    |
| Temperature Unit    | °C, °F                                  | Set temperature unit                                                                                                    |
| Bluetooth           | On/Off                                  | Bluetooth on/off                                                                                                    |
| Printer             | On/Off                                  | Printer on/off                                                                                                    |
| Date Time           | Y/M/D h:m:s                             | Set date and time                                                                                                    |
| Automatic Power OFF | Off, 1, 3, 5, 10,<br>20, 30, 60 minutes | Automatic shutdown of the device when no button is<br>pushed within the set time. The function does not<br>activate if the device is connected to an AC power<br>line or if a PC is connected |
| Data Format         | -                                       | Erases all saved data                                                                                                    |
| Factory Setting     | -                                       | Resets all settings                                                                                                    |
| System Info         | -                                       | Indicates information including hardware version, firmware version, and serial number of the device                                                                                           |

## 4 Impedance measurements

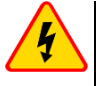

#### WARNING

- During measurements, there is a voltage of up to 400 volts on the test leads.
- When measuring a high-voltage battery of 100 V or more, there is a danger of electric shock. It is dangerous, so stay safe.

## 4.1 Insert test probe

A 4-terminal pin probe is provided to measure impedance. For safe and accurate measurement, insert the probe precisely.

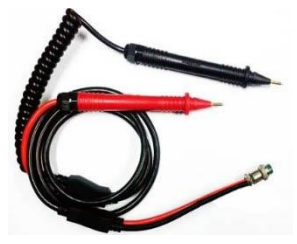

Impedance probe

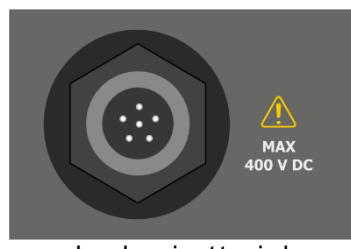

Impedance input terminal

## 4.2 Calibration of test leads

In order to eliminate the impact of the resistance of test leads on the measurement result, the compensation (nulling) of their resistance may be performed.

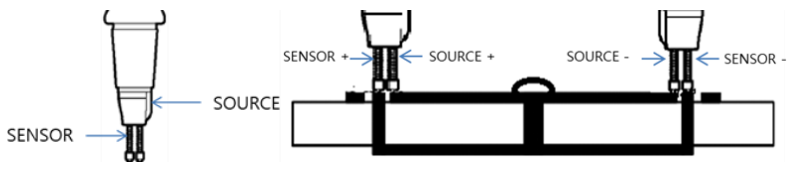

Parallel pin type

- Parallel tip type: The protruding side is the source, and the other side is the sensor.
- The source pin is connected to the upper side, and the sensor pin is connected to the metal part below.

Enter Impedance Display.

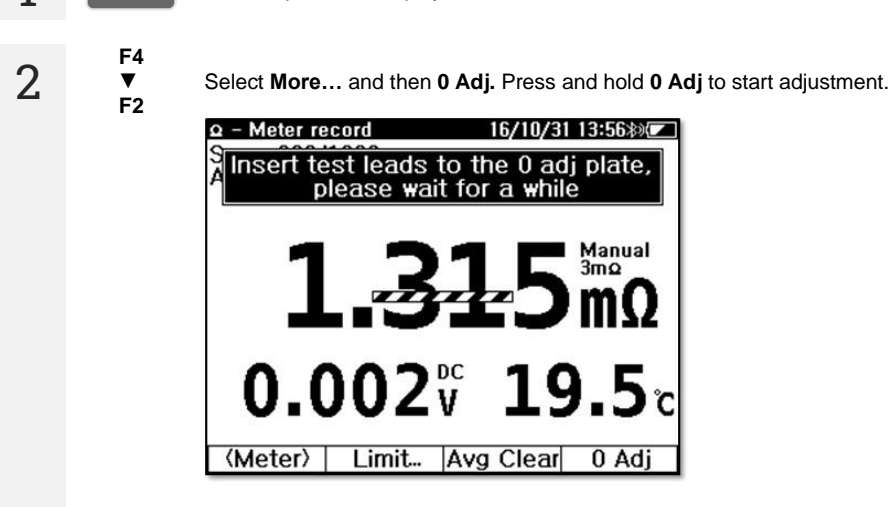

3 Insert the probe tip into the hole of the adjustment bar and press the probe down vertically (both the SOURCE tip and SENSOR tip). The device will start the adjustment on all impedance ranges. Do not remove the test probe from the adjustment bar until a completion message is displayed.

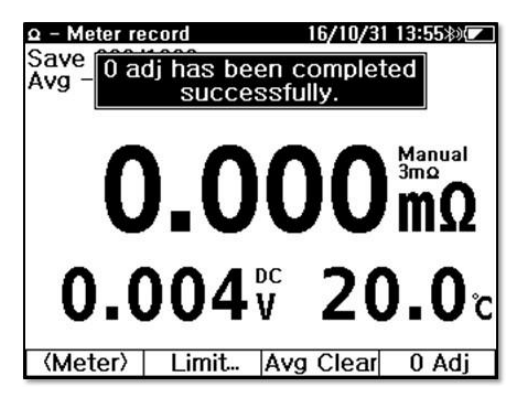

BT-120 - USER MANUAL

1

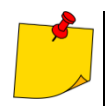

Adjustment will be cancelled if the probe is not inserted into the hole of the board within 5 seconds after the start of the adjustment.

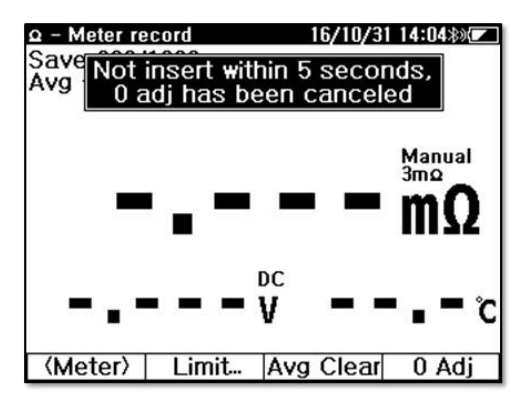

• If the probe is faulty or improperly inserted into the adjustment bar, the value will be out of the expected range, and the adjustment will be cancelled.

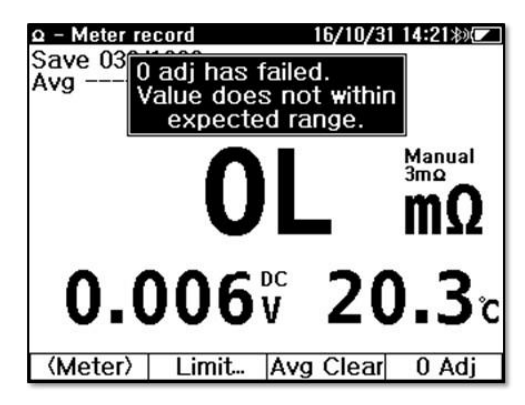

## 4.3 Single battery measurement

The method performs a single measurement. Measurement data and time can be saved. Saved data is displayed in order of measurement time.

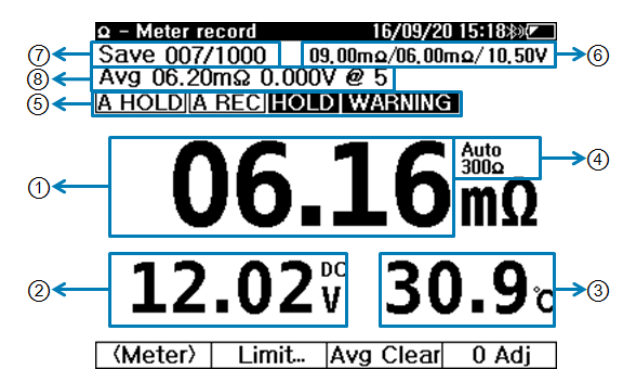

| 1 | Impedance                              | Impedance value                                                                                                    |  |  |  |
|---|----------------------------------------|----------------------------------------------------------------------------------------------------|--|--|--|
| 2 | Voltage                                | Voltage value. Voltage is always displayed during impedance measurement                                                                                                    |  |  |  |
| 3 | Temperature                            | Temperature value                                                                                                    |  |  |  |
| 4 | Range                                  | Displays the current measurement range <ul> <li>Press</li> <li>Press</li> <li>Press and hold</li> <li>RANGE</li> <li>to change the mode to Auto / Manual</li> </ul>                                                                                                    |  |  |  |
| 5 | Measurement mode,<br>result assessment | Displays measurement mode and result assessment         A HOLD       Auto Hold mode is active         A REC       Auto Record mode is active         HOLD       Manual Hold mode is active         PASS       WARNING         Value assessment in relation to set limits |  |  |  |
| 6 | Limits                                 | Currently set limit values. Displayed when limits are active.<br>$\Omega$ Upper Limit 2 / $\Omega$ Upper Limit 1 / V Lower Limit                                                                                                    |  |  |  |
| 7 | Number of recordings                   | Number of recordings within the memory                                                                                                    |  |  |  |
| 8 | Average                                | Average impedance calculated from accumulated impedance<br>measurement data                                                                                                    |  |  |  |

#### 4.3.1 Impedance measurement

- 1 Ω Go to impedance measurement.
- 2. F1 Select <Meter>.
- 3

Connect the test probe to the battery terminal. Push the probe in to make contact.

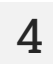

Read the measurement result.

#### 4.3.2 Range adjustment

- Press RANGE briefly to change the range.
- Press and hold RANGE to set Auto Range on/off.
- Voltage measurement in impedance mode always operates in Auto Range.

#### 4.3.3 Manual Hold

Press **H** AH briefly to hold the measurement results. If pressed once again, the HOLD mode is released, and the current measurement is displayed.

#### 4.3.4 Auto Hold

Press and hold **H** AH to enable or disable Auto Hold mode. When this mode is active, **A HOLD** is displayed. If the measurement result becomes stable for more than 2 seconds, it stays on the screen.

#### 4.3.5 Auto Rec

- Auto Rec function is activated with the Auto Hold function simultaneously. When this mode is active, A REC is displayed. When the measurement value remains static on the screen, it is automatically saved to the memory.
- In single battery mode, the device can save a max. 1000 recordings of impedance, voltage, currents, and temperature. The recorded data is displayed on the upper display i.e. [SAVE 000/1000].
- When performing consecutive measurements on multiple batteries, use Auto Hold+Auto Rec mode (A HOLD+A REC). The user can measure and save measurement data of multiple batteries consecutively without operating the device. All one has to do is connect the probes to one battery and then to the next – the results will automatically save to memory.

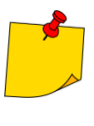

When measurement data is saved through Auto Rec, different buzzer sounds signal different result assessments.

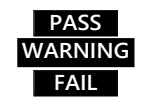

Short (100 ms) - 1 time Long (300 ms) - 2 times Short (100 ms) - 2 times and Long (400 ms) - 1 time. Total 3 times

BT-120 - USER MANUAL

## 4.3.6 Average of measurement data

~

Displays the average of consecutive, accumulated measurement data - impedance and voltage.

1 Once A HOLD+A REC data is saved, the data average is updated.

| 2 | F3 | Select Avg C | clear to eras          | e the previous | average value. |            |   |
|---|----|--------------|------------------------|----------------|----------------|------------|---|
|   |    | a<br>Sa      | - Meter re<br>ave 032/ | 2007d<br>1000  | 16/10/3        | 1 14:23३३) |   |
|   |    | A            | 1                      | AVg            | Clear          |            |   |
|   |    | 8            | Initializ              | es the av      | erage valı     | Je.        |   |
|   |    |              | Do yoι                 | u want to o    | continue?      |            |   |
|   |    |              |                        |                |                |            |   |
|   |    |              |                        |                |                | ໍ          | 2 |
|   |    |              |                        |                |                |            |   |
|   |    |              | Yes                    | No             |                |            |   |

3 Average is not saved to the memory.

#### 4.3.7 Limit

Limits are the base of the measurement result assessment: PASS, WARNING or FAIL. The limit function provides for Resistance –  $\Omega$  Upper Level 1 (WARNING),  $\Omega$  Upper Level 2 (FAIL) and for Voltage – V Lower Level (WARNING) as below.

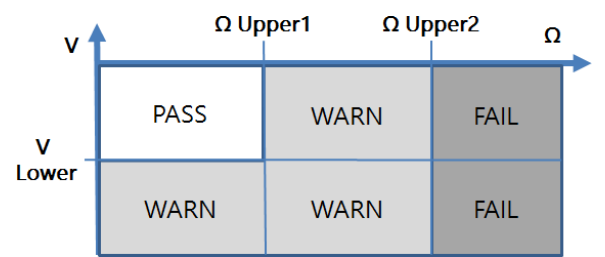

- If the impedance is higher than Upper 2, the assessment is FAIL.
- If voltage is higher than LOWER and impedance is lower than Upper 1, the assessment is PASS.
- All other cases result in a WARNING.

The assessment of voltage is based on its absolute value. Therefore, connecting the test leads in the wrong direction (+ / -) is irrelevant.

#### 4.3.7.1 LIMIT on/off

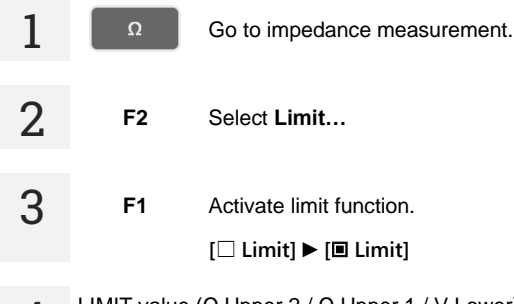

4 LIMIT value (Ω Upper 2 / Ω Upper 1 / V Lower) is displayed on the measurement screen, i.e.: 04.50m Ω/03.90m Ω/10.50V

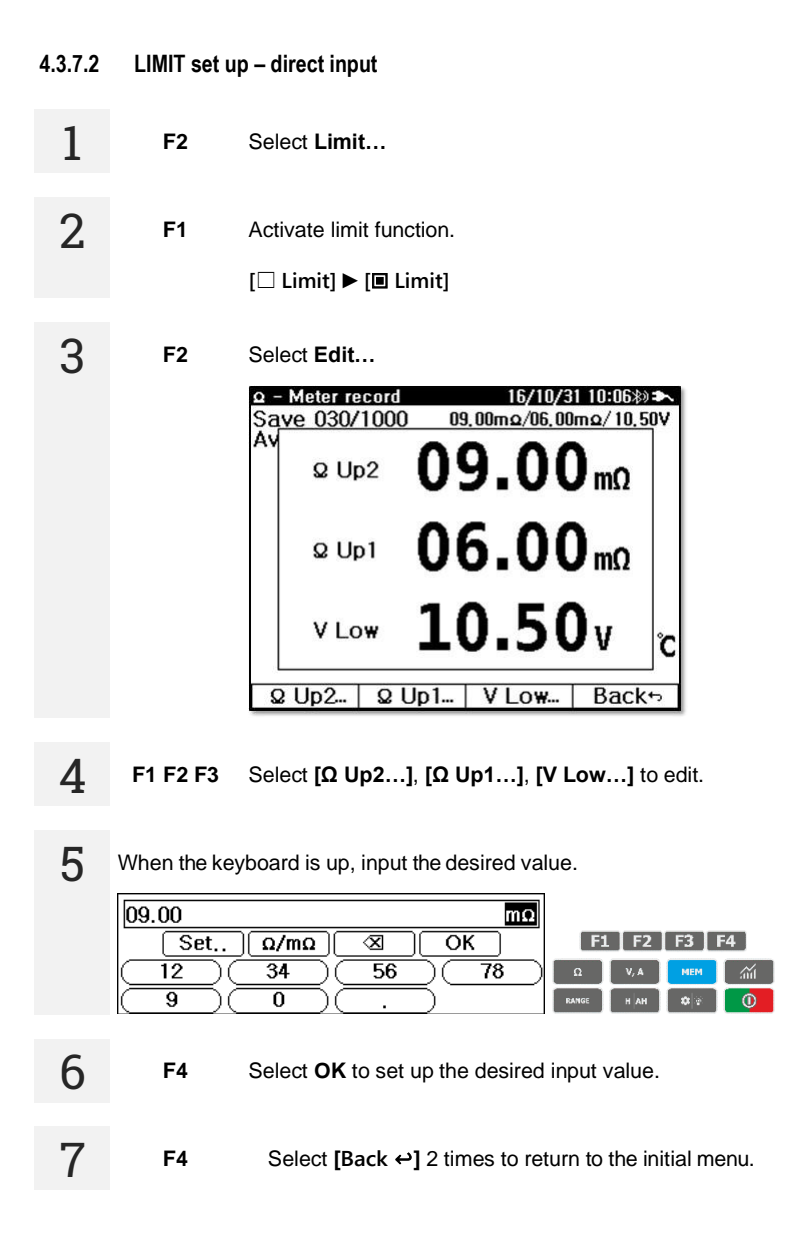

#### 4.3.7.3 LIMIT setting – reference string

The set of limits can be copied from one string to another.

| 1 | F2    | Select Limit                                                      |
|---|-------|-------------------------------------------------------------------|
| 2 | F1    | Activate the limit function.<br>[□ Limit] ► [■ Limit]             |
| 3 | F3    | Select <b>Refer</b> A list of existing strings will be displayed. |
| 4 | F1 F2 | Select $\blacktriangle \lor$ to backlight the desired string.     |
| 5 | F3    | Select <b>OK</b> to apply.                                        |

## 4.4 String measurement

The function is designed for continuous management and maintenance of energy storage systems. One string contains multiple cells. There can be multiple sets of measurement results for each cell. This way, the user can monitor the condition of each cell over time.

- String name, battery model, limit value and the number of batteries can be set up in the string recordings.
- Measurement data is saved for the selected string.
- Each string contains max. 60 cells, each with individual measurement results.
- The user can view and erase the measurement data of a string.

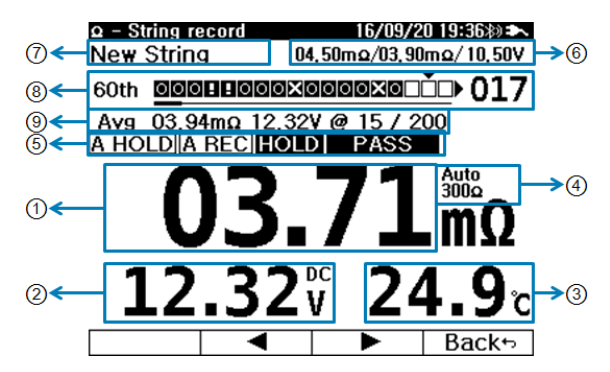

| 1 | Impedance                                | Impedance value                                                                                                    |  |  |  |
|---|------------------------------------------|----------------------------------------------------------------------------------------------------|--|--|--|
| 2 | Voltage                                  | Voltage value. Voltage is always displayed during impedance measurement                                                                                                    |  |  |  |
| 3 | Temperature                              | Temperature value                                                                                                    |  |  |  |
|   |                                          | Displays current measurement range                                                                                                    |  |  |  |
| 4 | Range                                    | Press     RANGE     briefly to change the range manually                                                                                                    |  |  |  |
|   |                                          | Press and hold     RANGE     to change the mode to Auto / Manual                                                                                                    |  |  |  |
| 5 | Measurement mode,<br>result assessment   | Displays measurement mode and result assessment                                                                                                    |  |  |  |
|   |                                          | A HOLD Displays when Auto Hold mode is active                                                                                                    |  |  |  |
|   |                                          | A REC Displays when Auto Record mode is active                                                                                                    |  |  |  |
|   |                                          | HOLD Displays when the current measurement is on HOLD                                                                                                    |  |  |  |
|   |                                          | PASS<br>WARNING LIMIT result when using the LIMIT function<br>FAIL                                                                                                    |  |  |  |
| 6 | Limits                                   | Currently set limit values. Displayed when limits are active.<br>$\Omega$ Upper Limit 2 / $\Omega$ Upper Limit 1 / V Lower Limit                                                      |  |  |  |
| 7 | Number of recordings                     | Number of recordings within the memory                                                                                                    |  |  |  |
| 8 | String measurement<br>progress indicator | Indicates the current cell within the string.                                                                                                    |  |  |  |
| 9 | Average / Recording                      | When the CURSOR position is empty, the accumulated average of<br>impedance and voltage is displayed.<br>When the CURSOR position is on DATA, the current measurement<br>is displayed. |  |  |  |

## 4.4.1 String measurement progress indicator

The recording process bar (line) indicates the current recording process status and result assessment.

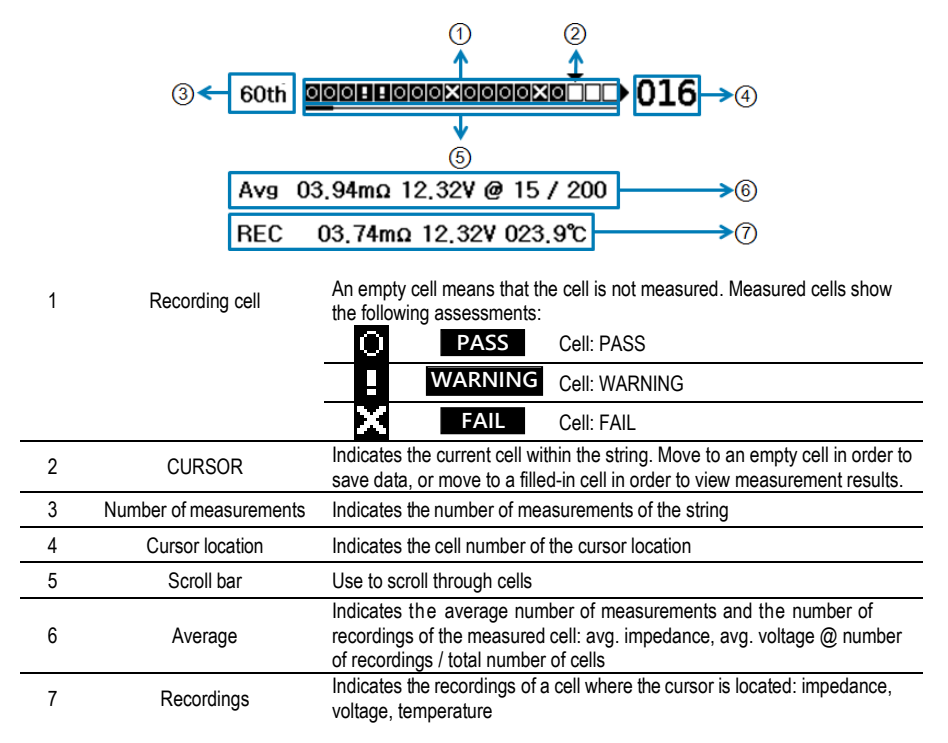

#### 4.4.2 Cursor

Move the cursor of the recording indication line in order to:

- select the next measurement cell or
- check the measurement data of a saved cell.
  - **F3** Select **◄►Cursor**.
  - **2** F2 F3 Use **◄**► to move the cursor.
  - 3 If the selected cell is filled with data, the data will be shown. If the cell is empty, the current average values of the string will be displayed.
  - **4 F4** Select [Back ↔] to return to the initial menu.

5 If you continue measurements while **A HOLD+A REC** is active, you can save measurements in the cursor location. For example, if any wrong measurement data was saved by mistake, move the cursor to the cell to measure again – you will overwrite the data with new results.

## 4.4.3 String recording

To measure in string mode, first, create a string in the memory.

| 1  | Ω                                                                                                    | Enter Impedance Display.                                                                                                    |  |  |  |
|----|----------------------------------------------------------------------------------------------------|----------------------------------------------------------------------------------------------------|--|--|--|
| 2  | F1                                                                                                    | Set < <b>String&gt;</b> .                                                                                                    |  |  |  |
| 3  | F2                                                                                                    | Select String. The string list will be displayed.                                                                                                    |  |  |  |
| 4  | F1 F2                                                                                                    | Use $\blacktriangle \blacksquare$ to select the string.                                                                                                    |  |  |  |
| 5  | F3                                                                                                    | Use <b>OK</b> to accept the string.                                                                                                    |  |  |  |
| 6  | F1 F2                                                                                                    | Use ▲ ▼ select the slot for the new measurement or the next slot of an existing measurement.                                                                                         |  |  |  |
| 7  | F3                                                                                                    | Complete string selection using <b>OK</b> .                                                                                                    |  |  |  |
| 8  | The meter is                                                                                                    | ready for measurements. A HOLD+A REC function is active.                                                                                                    |  |  |  |
| 9  | F3                                                                                                    | Check whether the cell number is the same as the number of the battery to be measured. If they are not the same, press the <b>Cursor</b> to move the cursor to the correct position. |  |  |  |
| 10 | 10 Connect the test probe to the battery terminal. For correct 4-terminal measurement, press both inside and outside probe pins to connect both of them to the battery terminal. A HOLD+A REC holds and saves data. |                                                                                                    |  |  |  |
| 11 | Continue to measure the rest of the cells.                                                                                                    |                                                                                                    |  |  |  |

## 5 V.A measurement

## 5.1 Insert test probe

For safe and accurate measurement, insert precisely the accessories.

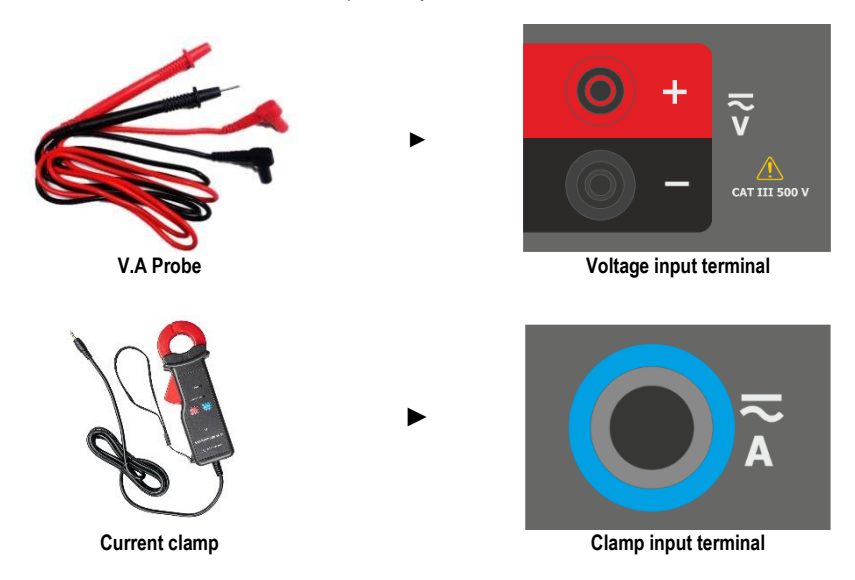

## 5.2 Measurement settings

The device can measure DC voltage, AC voltage, DC currents, and AC ripple voltage. The V.A measurement function has 3 test settings. Each is an independently selected simultaneous measurement. In the V.A measurement function display, press **F1** (Meas. Set.) to select:

- DC voltage & ripple voltage,
- DC voltage & DC current,
- AC voltage & AC current.

| Meas Set        |  |  |  |  |
|-----------------|--|--|--|--|
| V dc & V ripple |  |  |  |  |
| V dc & A dc     |  |  |  |  |
| V ac & A ac     |  |  |  |  |
| (V dč &) (Stri  |  |  |  |  |

- Saved recordings contain up to 1000 combinations of 2-measurement sets (3 different type sets as above).
- In string recording, each string can save up to 512, including 3 different type measurements.

## 5.3 Single battery measurement

|      | V.A 16/09/21 16:11*)     |    |
|------|--------------------------|----|
|      | Meter                    |    |
| (5)← | Save 000/1000            |    |
| 6€   | A HOLD A REC HOLD 4.997V |    |
| ()←  | <b>4.997</b>             | >3 |
| @←   | $-0.724^{\text{Menual}}$ | >4 |
|      | (V dc &) (Meter) (DC 4A) | 1  |

| 1 | Measurement 1       | V DC / V AC measurement value                                                                                                    |  |  |  |
|---|---------------------|----------------------------------------------------------------------------------------------------|--|--|--|
| 2 | Measurement 2       | V ripple / A DC / A AC measurement value                                                                                                    |  |  |  |
| 3 | Measurement 1 range | Displays the current measurement 1 range. In DC Voltage & DC Current<br>measurement set:<br>• Press RANGE briefly to manually change the range<br>• Press and hold RANGE to change the mode to Auto / Manual |  |  |  |
| 4 | Measurement 2 range | Indicates the Measurement 2 range. Press F4 to change the range                                                                                                    |  |  |  |
| 5 | Memory space        | Indicates the number of recordings saved in the device                                                                                                    |  |  |  |
| 6 | Measurement mode    | Displays measurement mode         A HOLD       Auto Hold mode is active         A REC       Auto Record mode is active         HOLD       Manual Hold mode is active                                         |  |  |  |

Current measurement data of measurement 1 is displayed in a smaller size

#### 5.3.1 Range adjustment

- Press RANGE briefly to change the range.
- Press and hold RANGE to set Auto Range on/off.

#### 5.3.2 Manual Hold

Press H AH briefly to hold the measurement results. If pressed once again, HOLD mode is released, and the current measurement is displayed.

During Hold, HOLD and the measurement 1 value next to it is displayed.

#### 5.3.3 Auto Hold

Press and hold **H** AH to enable or disable Auto Hold mode. When this mode is active, **A HOLD** is displayed. If the measurement result becomes stable for more than 2 seconds, it stays on the screen.

#### 5.3.4 Auto Rec

- Auto Rec function is activated with the Auto Hold function simultaneously. When this mode is active, A REC is displayed. When the measurement value remains static on the screen, it is automatically saved to the memory.
- In single battery mode, the device can save max. 1000 V.A records. Save location is displayed on the upper display area i.e. [SAVE 000/1000].

## 5.4 String measurement

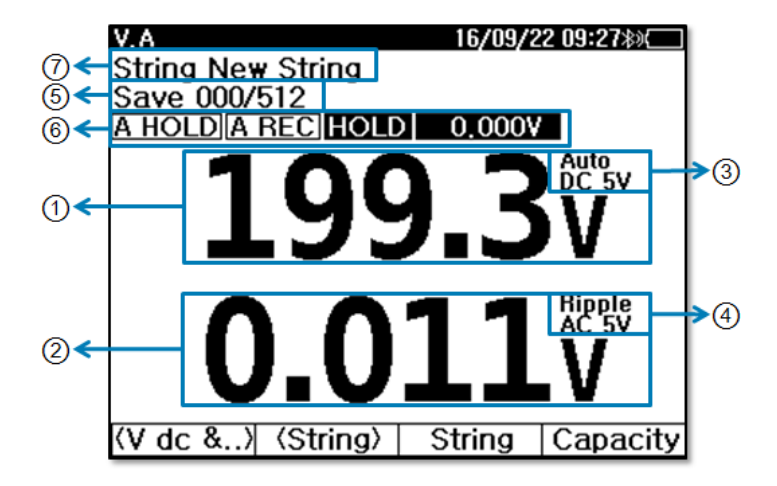

| 1 | Measurement 1       | V DC / V AC measurement value                                                                                                    |  |  |  |
|---|---------------------|----------------------------------------------------------------------------------------------------|--|--|--|
| 2 | Measurement 2       | V ripple / A DC / A AC measurement value                                                                                                    |  |  |  |
| 3 | Measurement 1 range | Displays the current measurement 1 range. In the DC Voltage & DC<br>Current measurement set:<br>• Press RANGE briefly to change the DC Voltage range in order                                                                                                    |  |  |  |
|   |                     | Press and hold RANGE to change the mode to Auto / Manual                                                                                                    |  |  |  |
| 4 | Measurement 2 range | Indicates the Measurement 2 range. Press F4 to change the range                                                                                                    |  |  |  |
| 5 | Memory space        | Indicates the number of recordings saved in the unit.                                                                                                    |  |  |  |
| 6 | Set Up status       | Indicates current Set Up status of the measurement function         A HOLD       Displays when Auto Hold mode is active         A REC       Displays when Auto Record mode is active         HOLD       Displays when the current measurement is on HOLD         The current measurement data of measurement 1 is displayed in a smaller |  |  |  |
| 7 | Selected string     | Indicates the string selected by the user.                                                                                                    |  |  |  |

## 5.5 Capacity (charge / discharge test)

From the measured values, the device calculates the battery's capacity, which the user can compare with the rated parameters of the battery.

#### 5.5.1 Preparing the charge / discharge test

Connect the wiring as shown below to measure the charge and discharge voltage and current of the battery.

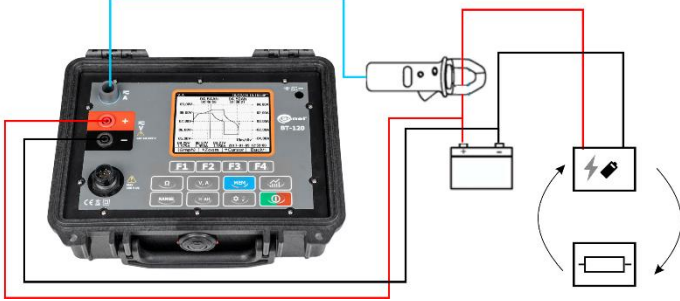

- This product performs only the measurement function. The devices for charging and discharging the battery are connected and operated separately.
  - As the recording progresses, the sample interval is automatically adjusted. Maximum number of samples is 2400, at intervals of 1 s, 2 s, 10 s, 30 s, 1 min, 5 min, 15 min, 30 min, 1 h.

## 5.5.2 Charge / discharge test

3

- V, A Switch to V.A measurement mode
- 2. F1 Select V DC & V ripple measurement.
  - F4 Select **Capacity** to display the charge / discharge test screen. You can start recording or recall an existing recording.

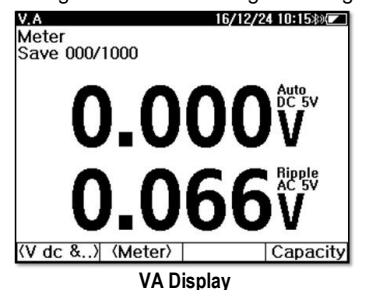

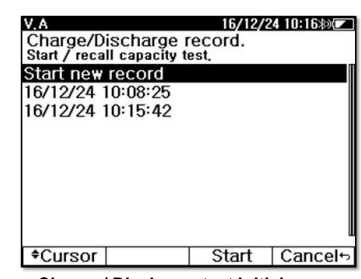

Charge / Discharge test initial screen

4

5

F3

F3

Select Start. The charge / discharge test setting screen is displayed.

| V.A                                      | 16/12/24 10:15寒% |
|------------------------------------------|------------------|
| Ampere Range                             | ✓ DC 40A →       |
| Battery Specification—<br>Cell Voltage   | 12.00V           |
| End Voltage                              | 10.50V           |
| Capacity                                 | 80.00Ah          |
| Time Rate(hr)<br>Battery Configurations- | 20               |
| Searial                                  | 1                |
| Parallel                                 | 1                |
| Total Volt 12.00V                        | Capacity 80.00   |
| *Cursor *Edit                            | Start Cancel     |

| V.A                                         | 16/12/24 10:15*) |
|---------------------------------------------|------------------|
| Ampere Range                                | DC 40A           |
| Cell Voltage                                | 12.00V           |
| End Voltage<br>Capacity                     | 80.00Ah          |
| Time Rate(hr)<br>Battery Configurations     | 20               |
| 10                                          |                  |
| Set                                         |                  |
| $\begin{array}{c} 12 \\ 9 \\ 0 \end{array}$ |                  |
|                                             |                  |

Charge / discharge test setup

Edit test settings

Use F1 to activate the  $\blacktriangle \lor Cursor$ . Move the cursor using F2 $\blacktriangle$ , F3 $\lor$ . In order to exit, press F4 [Back  $\leftrightarrow$ ].

After all settings are completed, press **Start** to start recording. During recording, Auto Power OFF is disabled, and all keys except some soft keys are restricted. In the recording graph, the time ratio is automatically changed to show the entire recordings.

| V.A        |                     |  | 16/1           | 2/24 10    | D:16\$%  |
|------------|---------------------|--|----------------|------------|----------|
| 01.001/    | 0.000Ah<br>00:00:00 |  | 0.000<br>00:00 | Ah<br>00 - | 00.00V   |
| 01,004-0   |                     |  |                |            | - UI,UUA |
| 00,50V-    |                     |  |                |            | - 00,50A |
| 00.00V     |                     |  |                |            | - 00,00A |
| -00,50V-   |                     |  |                |            | 00,50A   |
| -01.00V-·· |                     |  | 40             | )s/div     | 01,00A   |
| (Graph)    |                     |  |                |            | Stop+>   |

You can switch between the graph screen and the data screen with the **<Graph>/<Data>** soft key during recording. The graph screen displays the data being recorded as a graph, and the data screen shows the measured values instead of the graph.

Charge the fully discharged battery and remove the charger when charging is finished. Then connect to the load to perform a full discharge. Charge capacity, discharge capacity and efficiency are calculated by charging and discharging in 1 cycle.

F4

6

If you press **Stop** during recording, the recording stops and is saved.

V, A Switch to VA measurement mode.

- F1 Select V DC & V ripple measurement.
  - Select **Capacity** to display the charge / discharge test screen. You can start recording or recall an existing recording.

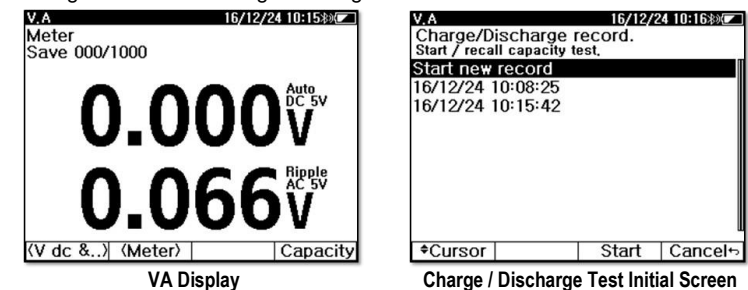

- 4 Use F1 to activate the ▲ ▼ Cursor. Move the cursor using F2▲, F3▼. In order to exit, press F4 [Back ↔].
- 5

1

3

F4

F3 Select **Recall**. The recording will be displayed on the screen.

| V.A 16/12/24 10:1688                  | V.A 16/12/24 10:16##                  |
|---------------------------------------|---------------------------------------|
| 09.00V-02:48:26 01:30:21 04.00A       | CHC 02:48:26 / 06/ 06                 |
| 08.00V 02.00A                         | 1.448A <b>4.004</b> AII               |
| 07.00V                                |                                       |
| 06.00V                                | 2.695A <b>4.03 3</b> AII              |
| 05,00V                                | Effciency 99%                         |
| (Graph) \$Zoom \$Cursor Back          | ⟨Data⟩  ⟨Charg⟩  Back⊷                |
| Charge / Discharge Test Recall -Graph | Charge / Discharge Test Recall – Data |

On the graph screen, view the recording by zooming in and out and using the cursor. The data screen shows charge, charge time, discharge amount, and discharge time and calculates efficiency.

## 6 Memory

The device has the following memory structure.

- Ω Recording saves Impedance, Voltage, Temperature, and Measurement time.
- V, A Recording saves Measurement 1, Measurement 2, and Measurement time.
- Meter mode saves max. 1000 measurements in Ω recordings and V, A recordings
- String mode saves max. 250 Strings.
- Listed string used in  $\Omega$  , V, A .
- Each string can save 60 measurements in  $\Omega$  recording.
- Each Ω string recording measurement saves as a number of cells (max. 512)
- Each string saves max. 512 V, A recordings.

| Motor mode | Ω            | max. 1000 measurements |
|------------|--------------|------------------------|
| weter mode | <b>V</b> , A | max. 1000 measurements |

| String 001250 |      |            | 1st measurement<br>(Slot) | Cell 001 |
|---------------|------|------------|---------------------------|----------|
|               |      |            |                           |          |
|               |      |            |                           | Cell 512 |
|               | Ω    | String 001 |                           |          |
|               | _    | -          | 60th magazirament         | Cell 001 |
|               |      |            | (Slot)                    |          |
|               |      |            |                           | Cell 512 |
|               | V, A | String 001 | REC 001                   |          |
|               |      |            |                           |          |
|               |      |            | REC 512                   |          |

## 6.1 Checking memory space

- To check used Memory, press Ω to display the percentage of remaining memory on the upper middle display.
- When the device is powered on, a message about memory space is displayed.

## 6.2 Memory management

#### 6.2.1 **Displaying recordings**

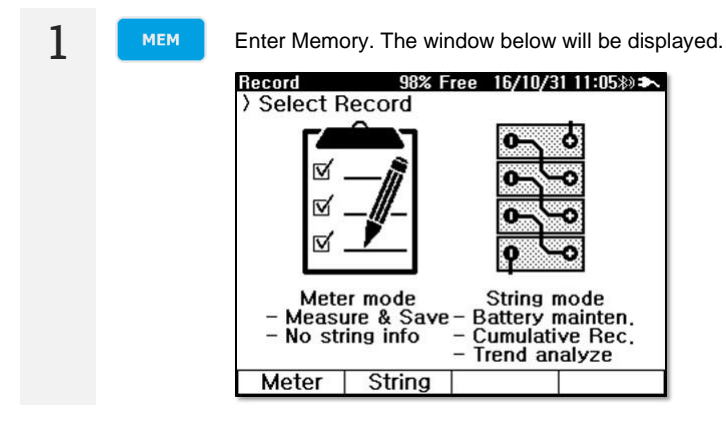

Select Meter and:

- press F1 ( $\Omega$ ) to display  $\Omega$  records, 2 •
- press F2 (V,A) to display V.A records.

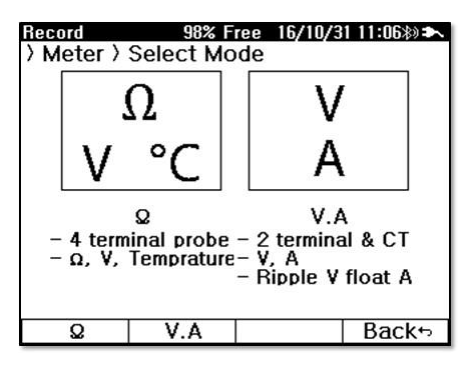

3

In V.A recording mode, press F2 to select the desired type of measurements.

| Record 98            | % Free 16/10/31 11:05*) 🏞 | Record      | 89% Fr     | ee 16/09/2 | 2 10:42%) 🏊 |
|----------------------|---------------------------|-------------|------------|------------|-------------|
| > Meter > Q          |                           | > Meter >   | V.A        |            |             |
| View / delete record | 1.                        | View / dele | te record, |            |             |
| Ω V                  | Temp Time                 | DC V        | Ripple V   | Tim        | ne -        |
| 03,50Ω 08,07V        | 29.6°C 16/09/20 15:24:45  | 199,3 V     | 0,011 V    | 16/09/21   | 15:54:59    |
| 03,50 Ω 08,07 ∨      | 29.4°C 16/09/20 15:24:12  | 298,9V      | 6,637 \    | 16/09/21   | 15:53:24    |
| 21,56 mΩ 12,02 V     | 30.9 °C 16/09/20 15:21:39 | -299.0∨     | OL V       | 16/09/21   | 15:53:15    |
| 03.51 Ω 08.07 ∨      | 30.7°C 16/09/20 15:20:03  | 435,9∀      | 0,012 V    | 16/09/21   | 15:52:33    |
| 03,52 Ω 08,07 ∨      | 30.7°C 16/09/20 15:19:59  | 436.0 ∀     | OL V       | 16/09/21   | 15:51:04    |
| 03.51 Ω 08.07 ∨      | 30.2 °C 16/09/20 15:19:50 | -436.0∨     | OL V       | 16/09/21   | 15:50:59    |
| 03,50 Ω −08,07 ∨     | 30,3°C 16/09/20 15:19:42  | -0,061 V    | OL V       | 16/09/21   | 15:50:45    |
| 06,16 mΩ -0,000 V    | 26.1 °C 16/09/20 15:18:38 | 08,07∀      | 0,032 V    | 16/09/09   | 14:45:14    |
| 06,23mΩ -0,000V      | 25.9°C 16/09/20 15:18:29  | 08.07∀      | 0.037 \    | 16/09/09   | 14:45:11    |
| 06,19mΩ -0,000V      | 25.8°C 16/09/20 15:18:24  | 08.07 \     | 0,036 V    | 16/09/09   | 14:45:08    |
| 06.19mΩ -0.000V      | 25.7°C 16/09/20 15:18:20  | 08,07∀      | 0.033 V    | 16/09/09   | 14:45:05    |
| Cursor               | Delete Back⊷              | Cursor      | ⟨V dc &⟩   | Delete     | Back⇔       |
| Meter:               | Ω recording               |             | Meter: V.A | recording  | 1           |

4 Use F1 to activate the ▲ ▼ Cursor. Move the cursor using F2▲, F3▼. In order to exit, press F4 [Back ↔].

## 6.2.2 Erasing recordings

F2

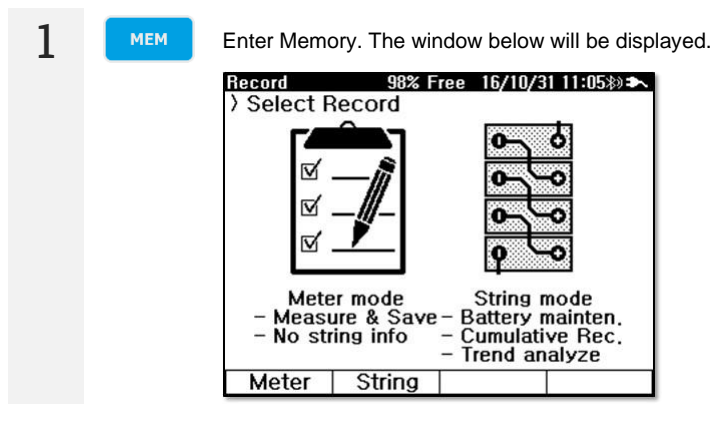

Select Meter and:

- press F1 (Ω) to display Ω records,
- press F2 (V,A) to display V.A records.

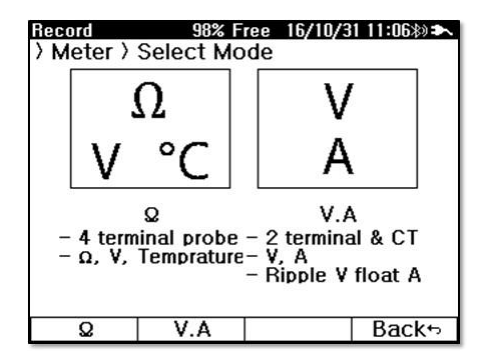

2

3 Use F1 to activate the  $\blacktriangle \lor Cursor$ . Move the cursor using F2 $\blacktriangle$ , F3 $\lor$  in order to move the recording to erase. In order to exit, press F4 [Back  $\leftrightarrow$ ].

| Record          | 98%              | Free 1         | 6/10/3 | 1 11:05\$) 🏞 |
|-----------------|------------------|----------------|--------|--------------|
| > Meter         | Q                |                |        |              |
| View / de       | lete record,     |                |        |              |
| Ω               | V                | Temp           |        | Time         |
| <b>03.50</b> ລ  | 08.07 V          | <b>29,6</b> °C | 16/09/ | 20 15:24:45  |
| <b>03,50</b> ລ  | 08,07V           | 29,4°C         | 16/09/ | 20 15:24:12  |
| <b>21,56</b> mΩ | 12,02 V          | <b>30,9</b> *C | 16/09/ | 20 15:21:39  |
| <b>03,51</b> Ω  | <b>08,07</b> V   | <b>30,7</b> ℃  | 16/09/ | 20 15:20:03  |
| <b>03,52</b> ລ  | 08.07 V          | 30,7°C         | 16/09/ | 20 15:19:59  |
| <b>03,51</b> Ω  | <b>08,07</b> ∨   | <b>30,2</b> *C | 16/09/ | 20 15:19:50  |
| <b>03,50</b> ລ  | -08,07 V         | 30,3°C         | 16/09/ | 20 15:19:42  |
| <b>06,16</b> mΩ | - <b>0,000</b> V | <b>26,1</b> °C | 16/09/ | 20 15:18:38  |
| 06,23 mΩ        | - <b>0.000</b> V | <b>25,9</b> *c | 16/09/ | 20 15:18:29  |
| 06,19mΩ         | - <b>0,000</b> V | <b>25,8</b> °C | 16/09/ | 20 15:18:24  |
| 06.19mΩ         | - <b>0.000</b> V | <b>25.7</b> ℃  | 16/09/ | 20 15:18:20  |
| Cursor          |                  | Del            | ete    | Back⊷        |

| Record           | 89% Fre  | ee 16/09/2 | 2 10:42🕸 🏊 |
|------------------|----------|------------|------------|
| > Meter >        | VΔ       |            |            |
| View / delu      | hrocord  |            |            |
| DC V             | Ripple V | Tim        | ne         |
| 199,3 V          | 0,011 V  | 16/09/21   | 15:54:59   |
| 298,9 V          | 6,637 V  | 16/09/21   | 15:53:24   |
| -299,0V          | OL V     | 16/09/21   | 15:53:15   |
| 435,9 V          | 0,012 V  | 16/09/21   | 15:52:33   |
| 436.0V           | OL V     | 16/09/21   | 15:51:04   |
| - <b>436,0</b> ∀ | OL V     | 16/09/21   | 15:50:59   |
| -0,061 V         | OL V     | 16/09/21   | 15:50:45   |
| 08,07 \          | 0,032 V  | 16/09/09   | 14:45:14   |
| 08,07 V          | 0.037 \  | 16/09/09   | 14:45:11   |
| 08.07 V          | 0,036 V  | 16/09/09   | 14:45:08   |
| 08,07 V          | 0.033 V  | 16/09/09   | 14:45:05   |
| Cursor           | (V dc &) | Delete     | Back⇔      |

Meter:  $\Omega$  recording

Meter: V.A recording

4

F3 Select **Delete** to erase the highlighted recording.

| Record                                                             | 89% F    | ree  | 16/09/22   | 10:51\$) | * |
|--------------------------------------------------------------------|----------|------|------------|----------|---|
| > Meter >                                                          | V.A      |      |            |          |   |
| Vi                                                                 | Record   | l De | lete       |          |   |
| Delete                                                             | selected | rec  | ord.       |          |   |
| Do you                                                             | want to  | con  | tinue?     |          |   |
| Tip. long-pressing delete(F3)<br>button,<br>Can delete the entire. |          |      |            |          |   |
| 08.07 V                                                            | 0.033 V  |      | 16/09/09 1 | 4:45:05  |   |
| Yes                                                                | No       |      |            |          |   |

Press and hold the button F3 to erase the indicated recording.

| Record                               | 89% F                                      | ree               | 16/09/22     | 10:51*) | ÿ   |
|--------------------------------------|--------------------------------------------|-------------------|--------------|---------|-----|
| > Meter >                            | V.A                                        |                   |              |         |     |
| Vi                                   | Record                                     | De                | lete         |         |     |
| Delete<br>Meter<br>(Volts,<br>Do you | ALL<br>VA Reco<br>Ripple, A<br>u want to ( | rd.<br>mp:<br>con | s)<br>tinue? |         |     |
| 08.07 V                              | 0.033 V                                    |                   | 16/09/09 1   | 4:45:05 | í I |
| Yes                                  | No                                         |                   |              |         |     |

## 6.3 String management

#### 6.3.1 String lists

2

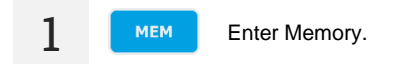

| 2 | F2 \$ | Select String.                                         |                                                                                                    |
|---|-------|--------------------------------------------------------|----------------------------------------------------------------------------------------------------|
|   |       | Record 98% Free 16/10/31 11:0581 >><br>> Select Record | Record         98% Free         16/10/31         11:50:80 ★>           > String list         *         Name         Model         Cell           # ring add, edit, delete         Mame         Model         Cell           001 Demo String 001         RP-100         40         003 Demo String 003         RP-100         40           003 Demo String 003         RP-100         40         004 New String         Unknow 20         005           006         007         008         009         Additional Additional Additiona Additional Additiona Adi |
|   |       | Meter String                                           |                                                                                                    |
|   |       | Recording Initial display                              | String List                                                                                                    |

- Use F1 to activate the ▲ ▼ Cursor. Move the cursor using F2▲ , F3▼ . In order to exit, press 3 F4 [Back ↔].
- 4 F2 Select Add... to add a new string.

| Record                    | 98% F | ree 16/ | /10/31 14:52>> |  |
|---------------------------|-------|---------|----------------|--|
| String 1 String Add, Edit |       |         |                |  |
| Info                      |       |         |                |  |
| String Name               |       | De      | emo String     |  |
| <b>Battery Mod</b>        | el    |         | RP-100         |  |
| Number Of (               | Cell  |         | 40             |  |
| Impedance                 |       | 06.00mΩ |                |  |
| Voltage                   |       | 12.00V  |                |  |
| Upper1                    |       | 07.50mΩ |                |  |
| Upper2                    |       | 09.00mΩ |                |  |
| Lower                     |       | 10.00V  |                |  |
| +Cursor                   | Edit  | OK      | Cancel         |  |

Use F1 to activate the ▲ ▼ Cursor. Move the cursor using F2▲ , F3▼ . In order to edit it, select 5 Edit. In order to exit, press F4 [Back ↔].

F2 Select Edit to display the keyboard. Insert your data.

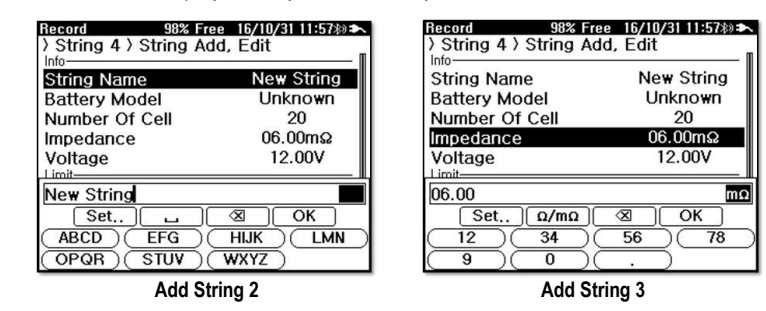

F3 Select OK to save. You will return to the string list.

#### 6.3.2 Editing strings

6

7

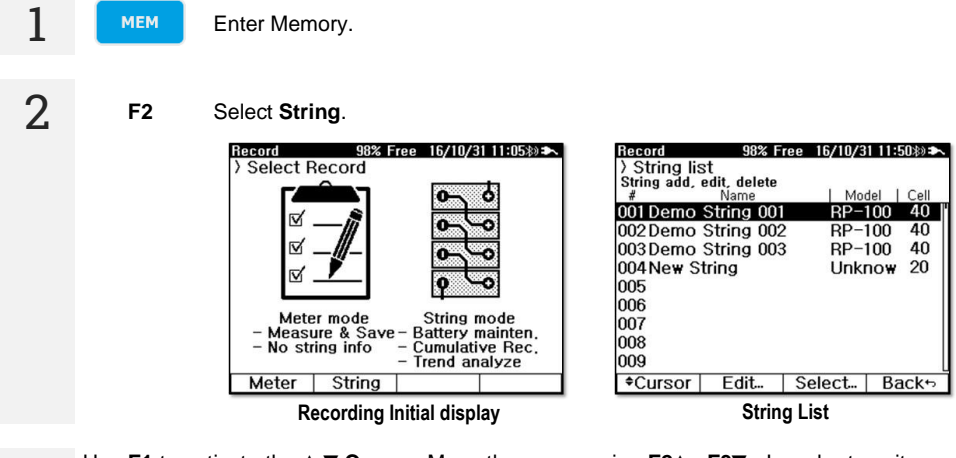

- 3 Use F1 to activate the  $\blacktriangle \lor Cursor$ . Move the cursor using F2 $\blacktriangle$ , F3 $\lor$ . In order to exit, press F4 [Back  $\leftrightarrow$ ].
- 4 F2 Select Edit...

F1 Select Edit.

| Record                    | ecord 98% Free 16/10/31 14:52® |         |        |  |  |
|---------------------------|--------------------------------|---------|--------|--|--|
| String 1 String Add, Edit |                                |         |        |  |  |
|                           |                                | Demo    | Ctring |  |  |
| string Na                 | me                             | Demo    | String |  |  |
| Battery M                 | lodel                          | RF      | P-100  |  |  |
| Number C                  | of Cell                        |         | 40     |  |  |
| Impedanc                  | mpedance 06.00mΩ               |         | .00mΩ  |  |  |
| Voltage                   |                                | 12.00V  |        |  |  |
| Upper1                    |                                | 07.50mΩ |        |  |  |
| Upper2                    |                                | 09.00mΩ |        |  |  |
| Lower                     |                                | 10.00V  |        |  |  |
| *Cursor                   | Edit                           | OK      | Cancel |  |  |

## Edit string contents.

| Record 98% Free     | 16/10/31 14:52*) |
|---------------------|------------------|
| String 1 String Add | , Edit 🚆         |
| Info                |                  |
| String Name         | Demo String      |
| Battery Model       | RP-100           |
| Number Of Cell      | 40               |
| Impedance           | 06.00mΩ          |
| Voltage             | 12.00V           |
| Limit-              |                  |
| RP-100              |                  |
| Set ]               | ⊠ OK )           |
| (ABCD) EFG          | HIJK (LMN)       |
| OPQR STUV           | WXYZ )           |

7

5

6

F3 Select OK to save. You will return to the string list.

#### 6.3.3 Erasing strings

5

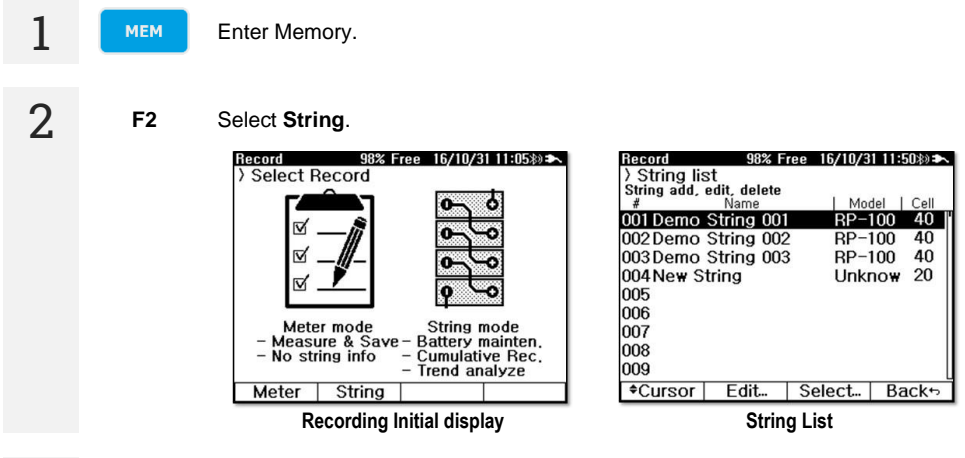

- 3 Use F1 to activate the ▲ ▼ Cursor. Move the cursor using F2▲ , F3▼ . In order to exit, press F4 [Back ↔].
- 4 F2 Select Delete. A confirmation message will appear.

| Rec      | ord                      | 98% F                 | ree         | 16/10/3        | 1 11:06%) | ¥ |
|----------|--------------------------|-----------------------|-------------|----------------|-----------|---|
| ) S      | tring li                 | st                    |             |                |           |   |
| Sti<br># |                          | String                | Del         | ete            |           |   |
| 00<br>00 | Delete<br>It may         | selected<br>take a fe | stri<br># m | ng.<br>inutes. |           |   |
| 00       |                          |                       |             |                |           |   |
| 00       | Do you want to continue? |                       |             |                |           |   |
| 00       |                          |                       |             |                |           |   |
| 00       |                          |                       |             |                |           |   |
| 00       |                          |                       |             |                |           | 1 |
| 008      | ,                        |                       |             |                |           | U |
| 8        | Yes                      | No                    |             |                |           |   |

F1 Select Yes. Erasing many recordings takes a long time.

## 6.4 String recording management

#### 6.4.1 Impedance recordings

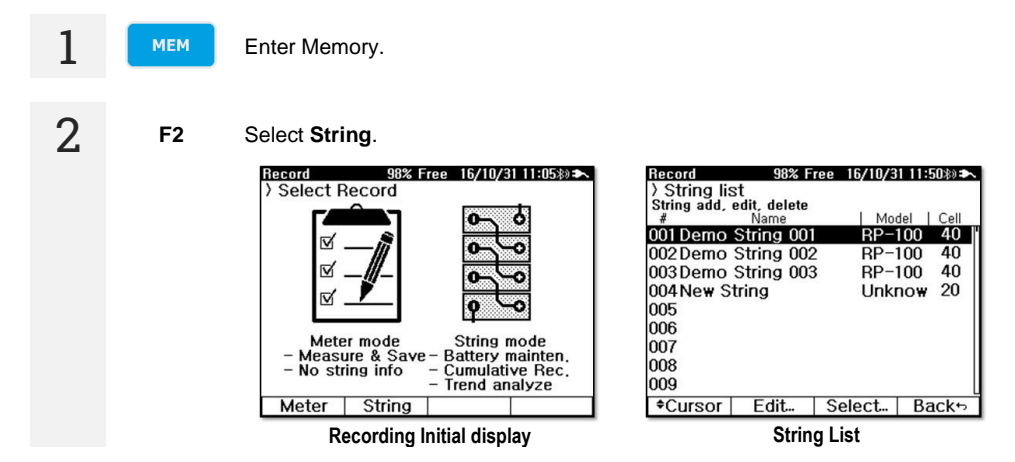

- 3 Use F1 to activate the  $\blacktriangle \lor Cursor$ . Move the cursor using F2 $\blacktriangle$ , F3 $\lor$ . In order to exit, press F4 [Back  $\leftrightarrow$ ].
- 4

F2

Select **Select...** The slots of string measurements will be displayed, containing measurement time, recording number and average impedance value.

| Record      | 98% F      | ree  | 16/10/3 | 31 12:04%) 🏊 |
|-------------|------------|------|---------|--------------|
| String 1    | ) Q ) Slot | list |         |              |
| View / dele | ete slot.  |      | -       |              |
| #           | Time       |      | Record  | Avg Ω        |
| 060 16/08   | /05 22:43: | 25   | 40      | 07.98mΩ      |
| 059 16/07   | /22 22:43: | 24   | 40      | 07,85mΩ      |
| 058 16/07   | /08 22:43: | 23   | 40      | 07.74mΩ      |
| 057 16/06   | /24 22:43: | 22   | 40      | 07.61mΩ      |
| 056 16/06   | /10 22:43: | 21   | 40      | 07.53mΩ      |
| 055 16/05   | /27 22:43: | 20   | 40      | 07.45mΩ      |
| 054 16/05   | /13 22:43: | 19   | 40      | 07.36mΩ      |
| 053 16/04   | /29 22:43: | 18   | 40      | 07.29mQ      |
| 052 16/04   | /15 22:43: | iž   | 4ň      | 07.23mo      |
| 051 16/04   | /01 22:43: | 16   | 40      | 07 10mo      |
| 050 16/03   | 18 22.43   | 15   | 40      | 07 08m0      |
| 000 10/00   | 0 22.45    | 5    | 40      |              |
| ₹Cursor     | Delete     | Se   | elect   | Back⇔        |

5 Use F1 to activate the ▲ ▼ Cursor. Move the cursor using F2▲, F3▼. In order to exit, press F4 [Back ↔].

F2 Select Delete to erase the slot.

If erased, the following slot numbers are moved forward. For example, after the 60th measurement, if additional measurements are needed, erase the 1st measurement, and the 2nd measurement becomes the 1st measurement, and the 3rd measurement becomes the 2nd measurement. The 60th measurement becomes the 59th measurement and the new, additional measurement is set to the 60th measurement.

| Record    | 98% Fre      | e 16/10/3 | 81 12:04*) | ì  |
|-----------|--------------|-----------|------------|----|
| String 1  | ) Q ) Slot I | ist       |            |    |
| Vi.       | Slot De      | elete     |            |    |
| 06 Delete | the selecte  | ed        |            | 2  |
| 05 measu  | rement slo   | t.        |            | 2  |
| 05        |              |           |            | 2  |
| 05        |              |           |            | 2  |
| 05 Do you | want to co   | ontinue?  |            | 2  |
| 05        |              |           |            | 2  |
| 05        |              |           |            | :  |
| 05        |              |           |            | 51 |
| 05        |              |           |            | 5  |
| 050 16/03 | /18 22:43:1  | 5 40      | 07.08m     | 2  |
| Yes       | No           |           |            |    |

7

F3

F2

6

Select Select... to display the selected slot.

| Record   | 9                    | 18% F | ree 16/  | /10/3       | 12:05*)    |
|----------|----------------------|-------|----------|-------------|------------|
| > String | $ 1\rangle Q\rangle$ | Slot  | 60       |             |            |
| View / d | elete reco           | rd.   |          | -           | _          |
| #        | Ω %                  | V     | %        | lem         | p lime     |
| 001 W 07 | 7.60 126,7           | 12.2  | 28 102,3 | <u>019.</u> | 7 22:38:51 |
| 002 P 07 | 7.37 122.8           | 12.1  | 1 100,9  | 020.        | 4 22:38:58 |
| 003 W 07 | 7.99 133,2           | 12.0  | 04 100,3 | 020.        | 1 22:39:05 |
| 004 W 08 | 3,12 135,3           | 12.2  | 25 102,1 | 020.        | 3 22:39:12 |
| 005 P 07 | 7.46 124.3           | 12.0  | 01 100,1 | 020.        | 3 22:39:19 |
| 006 W 07 | 7.93 132,2           | 12.1  | 0 100,8  | 019.        | 6 22:39:26 |
| 007 W 08 | 3.21 136,8           | 12.0  | 05 100,4 | 020.        | 2 22:39:33 |
| 30 W 800 | 3.11 135,2           | 12.2  | 22 101,8 | 019.        | 8 22:39:40 |
| 009 P 07 | 7.40 123,3           | 12.2  | 26 102,2 | 019.        | 7 22:39:47 |
| 010 W 08 | 3.26 137.7           | 12.3  | 34 102,8 | 019.        | 9 22:39:54 |
| 011 W 07 | 7.58 126,3           | 11.9  | 97 099,7 | 019.        | 7 22:40:01 |
| +Curso   | or                   |       | Dele     | te          | Back⊷      |

Use F1 to activate the ▲ ▼ Cursor. Move the cursor using F2▲ , F3▼ . In order to exit, press F4 [Back ↔].

9

8

Select **Delete** to erase the recording.

| Record                                                      | 98% F                             | ree 16/1            | 0/31 12:05*)>             | • |
|-------------------------------------------------------------|-----------------------------------|---------------------|---------------------------|---|
| String 1                                                    | ) Q ) Slo                         | t 60                |                           |   |
| Vi                                                          | Record                            | d Delete            |                           |   |
| 002<br>003<br>004<br>005<br>006<br>006<br>007<br>008<br>009 | selected<br>1 <del>w</del> ant to | record.<br>continue | e? 22<br>3<br>3<br>3<br>7 |   |
| 011 W 07.5                                                  | 8 126,3 11.                       | 97 099,7 0          | 19.7 22:40:01             |   |
| Yes                                                         | No                                |                     |                           |   |

#### 6.4.2 V.A recording

| 1 | МЕМ | Enter Memory.  |                                                                                                    |
|---|-----|----------------|----------------------------------------------------------------------------------------------------|
| 2 | F2  | Select String. | Record         96% Free         16/10/31         11:50.№ >>           ) String list         String add, edit, delete |

3 Use F1 to activate the ▲ ▼ Cursor. Move the cursor using F2▲, F3▼. In order to exit, press F4 [Back ↔].

| 4 | F2 | Select Sele                       | ect                              |            |           |
|---|----|-----------------------------------|----------------------------------|------------|-----------|
|   |    | Record                            | 98% Fr                           | ee 16/10/3 | 1 15:03>) |
|   |    | > String 1<br>View / dele<br>DC V | V.A<br>ete record.<br>  Ripple V | Tim        | ie        |
|   |    | 3.996 V                           | 0,203 V                          | 16/10/31   | 15:02:09  |
|   |    | 3,996∨                            | 0,044∨                           | 16/10/31   | 15:02:24  |
|   |    | Cursor                            | $\langle V dc \& \rangle$        | Delete     | Back      |

5

F2 Select the set of measurement data.

6 Use F1 to activate the ▲ ▼ Cursor. Move the cursor using F2▲, F3▼. In order to exit, press F4 [Back ↔].

F2 Select **Delete** to erase the selected recording.

7

| Rei | cord 98% Free 16/10/31 15:03*)@ | N |
|-----|---------------------------------|---|
| > 5 | String 1 > V.A                  |   |
| Vi  | Record Delete                   |   |
|     | Delete selected record.         |   |
|     | Do you want to continue?        |   |
| 30  |                                 |   |
| _   | Yes No                          |   |

## 7 Analyzer

The function displays a list of results for a given string. Based on this list, an impedance trend line can be generated, which can suggest service work.

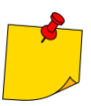

Do not erase the meter's memory. The device has to store historical measurement data in memory in order to perform a clear analysis.

1 MEM Enter Analyzer to display the string list. V F1 F2 Press  $\blacktriangle$   $\checkmark$  to move the cursor to the string to be analysed. T F3 Select Select ... Analyzer 16/10/31 11:06\*) String list Select string to be analyzed. I Cell Name Model # 001 Demo String 001 **RP-100** 40 002 Demo String 002 **RP-100** 40 003 Demo String 003 **BP-100** 40 004New String Unknow 20 Select... . -

The slot list displays. It is a list of packets within the selected string.

**F1 F2** Press  $\blacktriangle$  **v** to move the cursor to the slot to be analysed.

F3 Select Select... to select the cell packet.

| Analyzer 16/10/31 11:09*) 🏊 |                          |      |      |     |     | 2      |         |       |
|-----------------------------|--------------------------|------|------|-----|-----|--------|---------|-------|
| > Stri                      | String 1 > Q > Slot list |      |      |     |     |        |         |       |
| Select                      | t mea                    | sure | ment | sla | ıt. | -      |         |       |
| #                           |                          | Tir  | me   |     |     | Record | Avg Ω   |       |
| 060 1                       | 6/08                     | /05  | 22:4 | 3:2 | 25  | 40     | 07,98mΩ |       |
| 059 1                       | 6/07                     | /22  | 22:4 | 3:2 | 24  | 40     | 07.85mΩ | -     |
| 058 1                       | 6/07                     | /08  | 22:4 | 3:2 | 23  | 40     | 07,74mΩ | ı l'I |
| 057 1                       | 6/06                     | /24  | 22:4 | 3:2 | 22  | 40     | 07,61mΩ | :     |
| 056 1                       | 6/06                     | /10  | 22:4 | 3:: | 21  | 40     | 07.53mΩ | :     |
| 055 1                       | 6/05                     | 127  | 22:4 | 3:: | 20  | 40     | 07.45mΩ | :     |
| 054 1                       | 6/05                     | /13  | 22:4 | 3:  | 19  | 40     | 07.36mΩ | 1     |
| 053 1                       | 6/04                     | /29  | 22:4 | 3:  | 18  | 40     | 07.29mo | 1     |
| 052 1                       | 6/04                     | /15  | 22:4 | 3:  | 17  | 40     | 07.23mQ |       |
| 051 1                       | 6/04                     | /01  | 22:4 | 3.  | ài  | 40     | 07 10mo |       |
| 050 1                       | 6/03                     | /18  | 22:4 | 3:  | 15  | 40     | 07.08mΩ |       |
| -                           | •                        |      | ▼    |     | S   | elect  | Back    | ,     |

2

V

The cell list is ordered by descending impedance value.

**F1 F2** Press ▲ ▼ to select the cell to be checked via the trend curve.

F3 Select Trend...

3

8

| Analyze  | ſ           |          | 16/     | /10/31 | 11:09%) 🏞  |
|----------|-------------|----------|---------|--------|------------|
| String   | g1〉Q〉       | Slot     | 60      |        |            |
| Select o | ell for dis | play tr  | end.    | _      |            |
| #        | Ω %         | V .      | %       | Temp   | Time       |
| 025 F O  | 9.25 154,2  | 11.9     | 2 099,3 | 020.0  | 22:41:39   |
| 016 F O  | 9,10 151,7  | 11.9     | 9 099,9 | 019.9  | 22:40:36   |
| 020 F O  | 9.08 151,3  | 12.0     | 1 100,1 | 020.0  | 22:41:04   |
| 019 ₩ O  | 8.91 148,5  | 12.0     | 2 100,2 | 019,9  | 22:40:57   |
| 022 W O  | 8.73 145,5  | 12.2     | 1 101,7 | 019.5  | 22:41:18   |
| 038 ₩ O  | 8.60 143,3  | 12.0     | 9 100,7 | 019,6  | 22:43:11   |
| 023 W O  | 8.58 143,0  | 12.0     | 6 100,5 | 019.8  | 3 22:41:25 |
| 026 W O  | 8.55 142,5  | 12.3     | 6 103,0 | 019.8  | 3 22:41:46 |
| 037 ₩ O  | 8.44 140,7  | 12.0     | 9 100,7 | 020.4  | 22:43:04   |
| 040 ₩ O  | 8.43 140,5  | 12.3     | 6 103,0 | 020.1  | 22:43:25   |
| 033 ₩ O  | 8.31 138,5  | 12.3     | 0 102,5 | 019.5  | 22:42:35   |
|          | 1           | <b>r</b> | Tren    | Id     | Back⇔      |

4 Historical data for the selected cell will appear. Select **Chart...** to display this data as a trend curve.

| Analyzer        |                         |         | 16/1         | 0/31 | 11:09\$>   |
|-----------------|-------------------------|---------|--------------|------|------------|
| String          | 1 \ Q \ C               | ell 25  |              |      |            |
| Display tre     | and of the              | selecte | d cell       | ·    | Time       |
| # Ω             | 25 154 0 1              | 1 02 0  | % I          |      | 10,00,00   |
| 050 + 08        | ZO 154,2                | 2 17 1  | 99,5         | 10 5 | 10/00/03   |
|                 | 65 142,0 1              | 2 11    | 01,4         | 10.0 | ) 10/07/22 |
| 050 <b>W 08</b> | 23 197 2 1              | 2.41    | 00,4         | 10.6 | 16/06/24   |
| <b>80 W</b> 330 | 00 100 0 1              | 1 98 0  | 00,0         | 20.1 | 16/06/10   |
| 055 W 08        | <b>N9</b> 134 8 1       | 2 06 1  | 99,0<br>00 5 | 19 4 | 5 16/05/27 |
| 054 W 08        | 16 136 0 1              | 2 38 1  | 00,0         | 20.0 | 16/05/13   |
| 053 W 07        | 75 129 2 1              | 2 23 1  | 01.9         | 19 8 | 3 16/04/29 |
| 052 W 07.       | 92 132.0 1              | 2.28 1  | 02.3         | 20.4 | 16/04/15   |
| 051 P 07.       | 33 122.2 1              | 2.30 1  | 02.5         | 19.9 | 9 16/04/01 |
| 050 P 07.       | 48 124.7 1              | 2.33 1  | 02.7         | 19.8 | 3 16/03/18 |
|                 | ▼                       |         | hart         | .    | Back       |
|                 |                         |         |              |      |            |
| Analuzor        |                         | •       | 16/1         | 1/31 | 11.00***   |
| ) String        | $1 \rangle 0 \rangle C$ | 25 الم  | 10/11        | 701  | 11105/07   |
| คกส กรุง        | 5m0 11                  | 921 20  | ീ            | 201  | 6/08/05    |
| 10,00 1.        |                         | 021 20  |              |      | 1 13.0     |
| m2 MAA          | MM.                     |         |              |      | V          |
| 00.00           | ~ my                    | Why.    | ~1 A         |      |            |
| 09,00           |                         | · · V   | U.           |      | 120        |
|                 |                         |         | ſ            |      | 12.0       |
| 08.00           |                         |         | N            |      |            |
|                 |                         |         |              |      |            |
|                 |                         |         | 5            |      |            |
| 07.00           |                         | N       | N,           |      | 11.0       |
| 07,00           | and M                   | w       | r,           |      | 11,0       |
| 07,00           | ww                      | WW      | Å,           |      | 11.0       |
| 07,00<br>06,00  | <u>~~~</u>              | WW      | 2,0Y         |      | 11,0       |

Measurement values change over time, as seen in the chart. The bold line represents impedance, and the thin line represents voltage. Press F1 ◄, F2 ► to move the cursor. The cursor point indicates measurement value and time. 9

F3

Select **Fitting** to display the trend curve. The line will estimate when the cell impedance will deteriorate (increase) to the Upper level 2 limit.

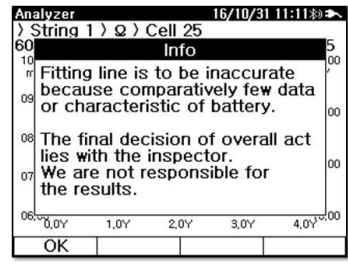

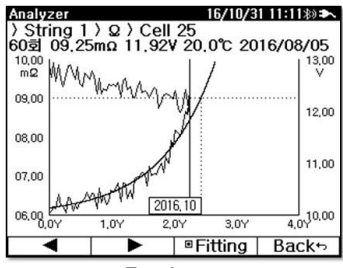

Trend curve information

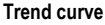

## 8 Power supply

The charge level of the rechargeable battery is indicated by the symbol in the upper right corner of the display on a permanent basis.

| Battery charged more than 85%                                                    |
|----------------------------------------------------------------------------------|
| Battery charged more than 70%                                                    |
| Battery charged more than 50%                                                    |
| Battery charged more than 25%                                                    |
| Battery fully discharged. After a 30-second warning sounds, the meter shuts down |
| Power adapter is connected and charging                                          |

- The meter is powered by a lithium-ion battery. Recharging should proceed only using the supplied power adapter.
- Battery charging starts when the power supply is connected. Battery charging from 0% to 100% takes approx. 4 hours. While charging, the meter uses network power instead of the battery. However, using the meter while charging may extend the charging time.

## 9 Cleaning and maintenance

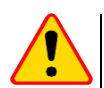

## NOTE!

Use only the maintenance methods specified by the manufacturer in this manual.

The casing of the meter may be cleaned with a soft, damp cloth using all-purpose detergents. Do not use any solvents or cleaning agents which might damage the casing (powders, pastes, etc.).

Clean the probe with water and dry it.

The test leads should be cleaned with water and detergents, and then dried.

The electronic system of the meter does not require maintenance.

## 10 Storage

In the case of storage of the device, the following recommendations must be observed:

- disconnect all the test leads from the meter,
- · clean the meter and all its accessories thoroughly,
- wind the test leads,
- in order to prevent a total discharge of the battery pack in the case of prolonged storage, charge the device at least once every six months.

## 11 Dismantling and utilisation

Worn-out electric and electronic equipment should be gathered selectively, i.e. it must not be placed with waste of another kind.

Worn-out electronic equipment should be sent to a collection point in accordance with the regulations valid in a given region.

Before the equipment is sent to a collection point, do not dismantle any elements.

Observe local regulations concerning disposal of packages, waste batteries and rechargeable batteries.

## 12 Technical data

## 12.1 Basic data

- $\Rightarrow$  The abbreviation "m.v." used in the specification of accuracy denotes a measured value.
- Accuracy is specified for a period of one year after calibration, at 18°C to 28°C with a relative humidity up to 80%. Accuracy specification assumes ambient temperature stable to ±1°C.
- Warm-up time: about 30 minutes.

#### 12.1.1 Internal resistance

| Display range | Resolution | Accuracy                 |
|---------------|------------|--------------------------|
| 3 mΩ          | 1 μΩ       | ±(0.8% m.v. + 10 digits) |
| 30 mΩ         | 10 μΩ      |                          |
| 300 mΩ        | 100 μΩ     |                          |
| 3 Ω           | 1 mΩ       | ±(0.5% m.v. + 10 digits) |
| 30 Ω          | 10 mΩ      |                          |
| 300 Ω         | 100 mΩ     |                          |

#### 12.1.2 DC voltage

| Display range | Resolution | Accuracy                |
|---------------|------------|-------------------------|
| 5 V DC        | 0.001 V    |                         |
| 50 V DC       | 0.01 V     | ±(0.5% m.v. + 5 digits) |
| 500 V DC      | 0.1 V      |                         |

#### 12.1.3 AC voltage

| Display range    | Resolution | Accuracy                 |  |
|------------------|------------|--------------------------|--|
| 500 V (50/60 Hz) | 0.1 V      | ±(0.75% m.v. + 5 digits) |  |
|                  |            |                          |  |

Frequency range: 40 Hz...100 Hz

#### 12.1.4 DC current

| Display range | Resolution | Accuracy                 |  |
|---------------|------------|--------------------------|--|
| 4 A           | 0.001 A    |                          |  |
| 40 A          | 0.01 A     | ±(0.5% m.v. + 5 digits)* |  |
| 400 A         | 0.1 A      | /                        |  |

\* Additionally, take into account the accuracy of the current clamp.

#### 12.1.5 AC current

| Display range | Resolution | Accuracy                   |
|---------------|------------|----------------------------|
| 4 A           | 0.001 A    |                            |
| 40 A          | 0.01 A     | ±(0.75% m.v. + 10 digits)* |
| 400 A         | 0.1 A      |                            |

\* Additionally, take into account the accuracy of the current clamp.

#### 12.1.6 Temperature

| Display range | Resolution | Accuracy              |
|---------------|------------|-----------------------|
| -10°C100°C    | 0.1°C      | ±(1% m.v. + 2 digits) |

## 12.1.7 Ripple voltage

| Display range | Resolution | Accuracy                 |
|---------------|------------|--------------------------|
| 0 V5 V        | 0.001 V    | ±(2.5% m.v. + 10 digits) |

• Frequency range: 40 Hz...10 kHz

### 12.1.8 Measurement current

| Measurement range | Measurement current | Measurement current frequency |
|-------------------|---------------------|-------------------------------|
| 3 mΩ              | 100 mA              | 1 kHz                         |
| 30 mΩ             | 100 mA              | 1 kHz                         |
| 300 mΩ            | 10 mA               | 1 kHz                         |
| 3 Ω               | 1 mA                | 1 kHz                         |
| 30 Ω              | 100 µA              | 1 kHz                         |
| 300 Ω             | 100 µA              | 1 kHz                         |

## 12.2 Other technical data

| a)       | type of insulation acc. to EN 61010-1 and EN IEC 61557                         | double                                                        |
|----------|--------------------------------------------------------------------------------|---------------------------------------------------------------|
| b)       | measurement category acc. to EN IEC 61010-2-030                                | CAT III 500 V                                                 |
| c)       | ingress protection acc. to EN 60529                                            |                                                               |
| d)       | power supply: AC charging adapter                                              |                                                               |
| -,       | • input                                                                        | AC 100 V 240 V 50 Hz / 60 Hz                                  |
|          |                                                                                | DC 12 V 2 5 A                                                 |
| ۵۱       | nower supply: internal battery                                                 |                                                               |
| 0)       | • type                                                                         | Lijon rechargeable batten, pack >5.4 Ab                       |
|          | - type                                                                         | Li-ion rechargeable battery pack > 0.4 An                     |
|          | - oberging time                                                                |                                                               |
|          | - charging line                                                                |                                                               |
| ŋ        | Dattery life                                                                   | >8 n, 300 charging-discharging cycles                         |
| T)       | dimensions                                                                     |                                                               |
| g)       | weight                                                                         |                                                               |
| h)       | operating temperature                                                          | 0°C+50°C                                                      |
| i)       | storage temperature                                                            | 20°C+50°C                                                     |
| j)       | charging temperature                                                           |                                                               |
| k)       | humidity                                                                       |                                                               |
| I)       | display                                                                        | graphical LCD, 320 x 240 px                                   |
| m)       | memory of measurement results                                                  |                                                               |
| '        | <ul> <li>Impedance (Ω, Volt, Temperature, Time)</li> </ul>                     |                                                               |
|          | max. 1000 records (                                                            | 1 slot, max, 512 cell recordings, 60 measurements per string) |
|          | • V A <v dc="" ripple="" v=""> <v a="" dc=""> <v a="" ac="" vc=""></v></v></v> | max 1000 records (512 recordings per string)                  |
| n)       | transmission of results                                                        | Bluetooth                                                     |
| <u>)</u> | altitude a s l                                                                 | 2000 m                                                        |
| n)       | the device meets the requirements of                                           | EN 61010-1 JEN 61326-1                                        |
| ۲)       |                                                                                | EN 55011/A1:2010 (Class A) EN 61000-3-2 EN 61000-3-3          |
|          |                                                                                | EN 000-0-2, EN 01000-0-2, EN 01000-0-0                        |

## **13 Accessories**

The full list of accessories can be found on the manufacturer's website.

## 13.1 C-130BE current clamp

#### 13.1.1 Basic data

| Current range | Accuracy                |
|---------------|-------------------------|
| 040 A DC      | ±(1.5% m.v. + 6 digits) |
| 040 A AC      | ±(1.5% m.v. + 5 digits) |

#### 13.1.2 Other technical data

| a) | range | 0  | .40 | А |
|----|-------|----|-----|---|
| b) | ratio | 10 | mV/ | Α |

## 14 Manufacturer

The manufacturer of the equipment and provider of service during and past the warranty period:

#### SONEL S.A.

Wokulskiego 11 58-100 Świdnica Poland tel. +48 74 884 10 53 (Customer Service) e-mail: <u>customerservice@sonel.com</u> web page: <u>www.sonel.com</u>

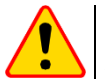

#### NOTE!

Service repairs must be performed solely by the manufacturer.

#### NOTES

#### NOTES

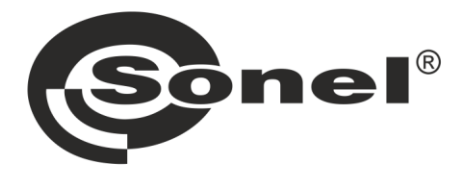

## SONEL S.A.

Wokulskiego 11 58-100 Świdnica Poland

## **Customer Service**

tel. +48 74 884 10 53 e-mail: customerservice@sonel.com

www.sonel.com